# TUTORIAL

# AS TATIC COUPLED FLOW-STRESS ANALYSIS OF A PRESSURE SENSOR

PiotrPawełPodsiadły MariuszJankowski

Łódź, June 2003

# 1. Caution

**CFDRC**<sup>TM</sup>isaninternationaltrademarkprotectedbylaw,copyinganyofCFDRCsoftware <u>isstronglyprohibited.</u>

# 2. Introduction

The largest group of the pressure sensors represents sensors for a utomotive, industrial machinery and process controls. There are also pressure sensors for as medical equipment: respiration, dialysis, infusion pumps, data storag e, chromatography equipment, robotics and off-road applications. Many of them are designed as piezoresistive actuators and their sensing elements consist of several piezoresi stors buried in the face of a thin, chemically etched silicon diaphragm. Applied pressure causes the diaphragm to deflect, which causes strain and stress in the buried resistors. Their res proportiontothisstressandproduceanelectrical outputsignal.

Silicon-based pressure sensors, manufactured using MEMS (micro-elec tro-mechanical systems) technologies are much smaller and cheaper in a mass pr oduction than their classical counterparts. Their work are based on the principles which are very si milar to the micro-machined accelerometers

The pressure-sensing element of such sensors consists of an elastic silicon membrane suspended on a rim, which deflects due to difference of pressure above and below it. This membrane is also one of the electrodes of a capacitor. Thus its deformation caused by the pressure difference changes the distance between the capacitor electrodes, which in turn changesthecapacitance. The membrane deflects until the force caused by the pressure is fully compensated by the elastic force of the deformed membrane.

Estimatingsteady-statemechanical

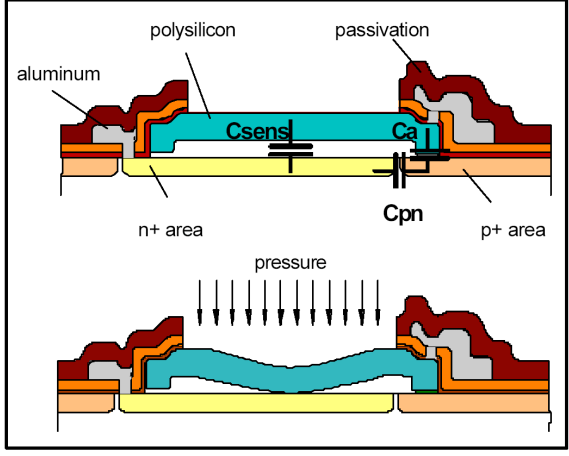

Themicro"platecapacitor"forpressure measurement

parametersofsuchasensor(i.e.membranedeflectionresultingfromsteady-st atepressure excitation)isessentialforproperextractionofthesensitivitycharacte risticandoptimal designingstrategy.However,wemustbeawarethatspecifically,foradevice thatissubjectto mechanicalresonance,modelingofnotonlystaticbutalsodynamicbehaviorisabsolutely necessary.

# 3. TheAim

Theaimofthistutorialistosimulatethesteady-stateresponseofasimplif iedmodelof thepressuresensor, which consists of the silicon membranesus pended on an chorsforming a tightfence around the sensor. Due to the dual symmetry of the given problem the sensing membrane was split with two perpendicular surfaces into four identical parts and only one of them was taken into consideration. In this connection appropriate symmetry boundary conditions was applied to the split surfaces.

# 4. Creating the geometry

First, we are going to generate a grid system to study the deformation of the sensi ng mass and its interaction with the surrounding fluid. The goal is to determine staticr esponse of

themechanicalstructure.Thegeometryis3D-non-axisimetricandisgivenalong witchflow and structural boundary conditions.

Tocreate the geometry of the accelerometer, run CFD–GEOM. In CFD–GEOM you are going to draw a simple 3D structure, add mesh a nd set boundary condition names and types.

#### 4.1Creatingnewfile

Wecreateanewdocumentandsaveitto thedisk.Inthetutorialitisassumedthatthe design filename is *Pressure\_sensor.GGD*. The created file contains all geometric data and discretization mesh. Moreover, it is possible to import geometry from many external modelers and CAD tools. Create a new file by clicking on *New* option in *File* menu-seeFig.1.

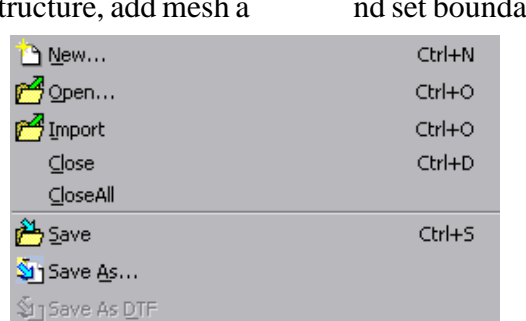

Fig.1. Thefilemenu

Tosaveoropenthedesignweusethe

Filemenuandthe Save/Saveas or Openoption.

**Tip:Hierarchy.** Allcomplex drawingsinCFD- GEOMenvironmentare builtusing graphic primitives, which are organized in the hierarchical syste m. The lowest level of this hierarchy represents points. They are than used to creating the lines, which are parts of the surfaces, w hich build the volumes etc. so the first step is to create points.

## 4.2Creatingpoints

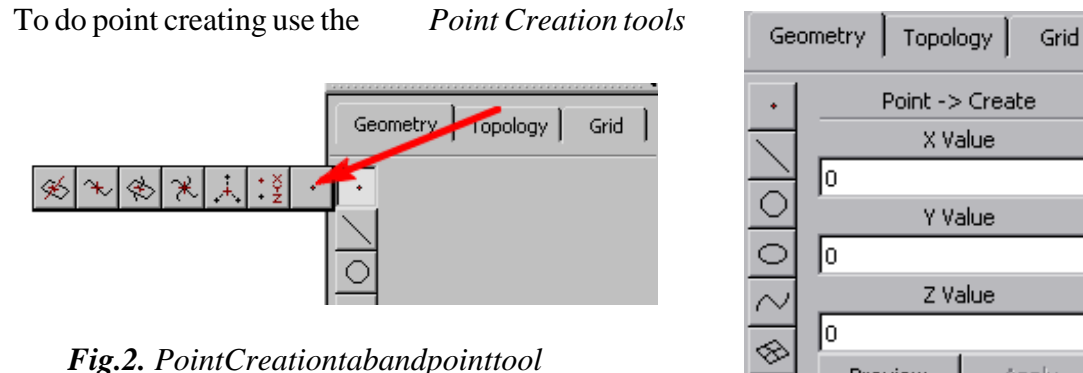

under the *Geometry* tab on the right side of the work area(Fig.2).

On pressing the *Point Creation* button choose the *Point* tool. It offers several modes of point drawing.

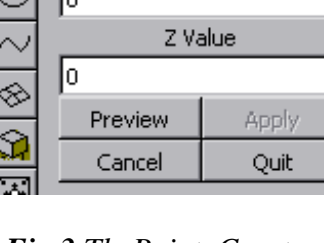

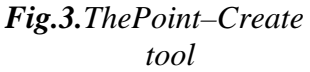

Point creation: 🤸 🦶 xyz - S

Select the mode with three *Point Creation* buttons at the bottom of the screen. One of the modes requires Cartesian coordinates to

be input. The Preview button shows future location of the point, which is confirmed with the *Apply* button (Fig. 3). Press *CTRL+G* to stretch the drawing to the full screen. Now you cancreate point shaving the following coordinates:

(0,0,0);(0,0,5e-5);(5e-5,0,0);(5e-5,0,5e-5);

(0,1e-4,0);(0,1e-4,1e-4);(1e-4,1e-4,0);(1e-4,1e-4,1e-4).

ResultsoftheseoperationsshouldlookasdepictedinFig.4.

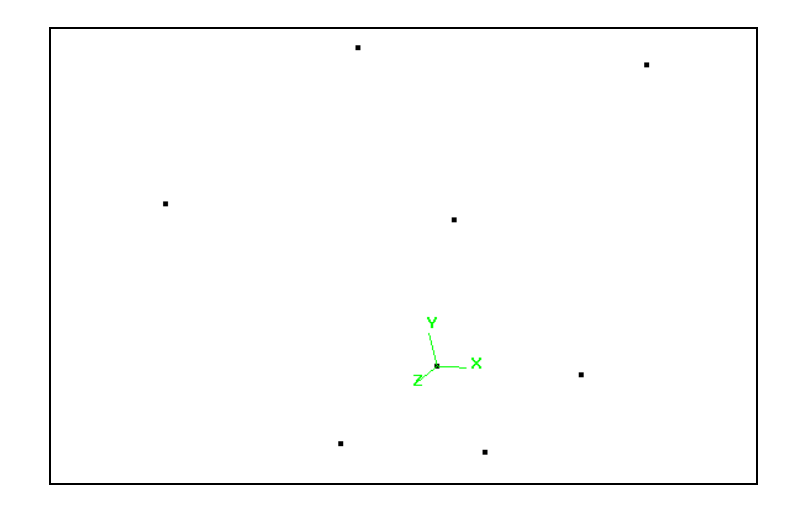

Fig.4. Theviewofthemodel-borders' pointscreated

**Tip: Mouse.ACE** software you can use mouse to change apoint of 3-<br/>observation. When you click and hold left mouse button, you enable a rotation mode.Dobject<br/>observation point move at the sphere and we click and hold left mouse button point move at the sphere and we click and hold left mouse button point move at the sphere and we click and hold left mouse but to hold left mouse but to hold left mouse but h

# **4.3Creatinglines**

Nowchoose the Line Creation tab (Fig.5.), to draw all necessary lines and connect all points with the Polyline tool. Click the points to be connected with left mouse button and confirms election by clicking middle mouse button or the Apply button (Fig.6). To connect exactly two points we can use the Line tool. We should obtain results similar to these shown in Fig.7.

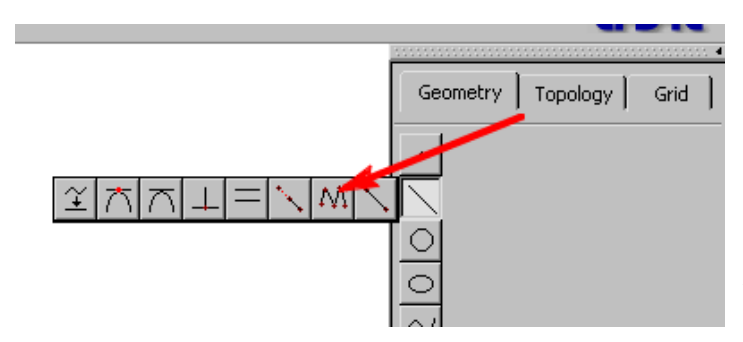

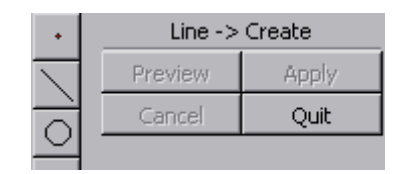

Fig.6. TheLine →Createpanel.Apply buttonisequivalenttomiddlemouse buttonclicking

Fig.5.LineCreation(thePolylinefunctionispointed)

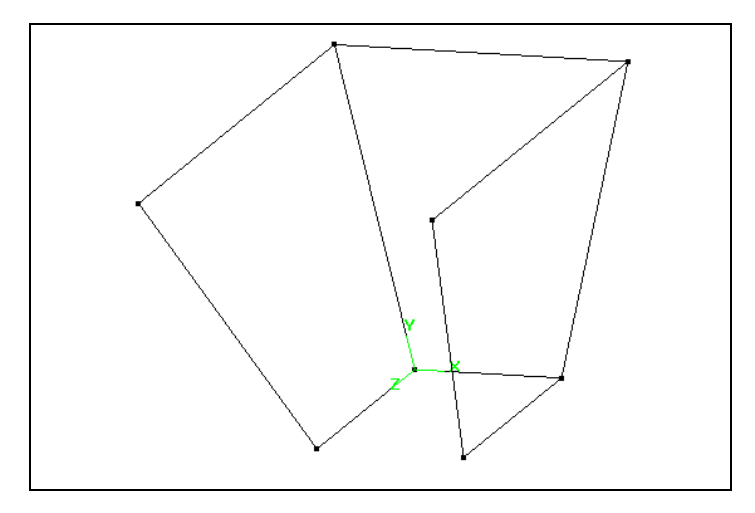

Fig.7. Theviewofthemodel-partofthebordercreated

## 4.4Creatingedges

Now,youneedtocreatepointsofdiscretization(socallededges)alongthecreatedlines.ClicktheGridtabandselecttheCreateStructuredEdgetool(seeFig.8).TheEdgeControlPanelisdisplayed(seefig.9)andthestatuslinepromptsyoutopickasetoflines.Afterselectingtheappropriatelineswithleftmousebutton,enterthenumberofgridpointsyouwantandthanpresstheApplybuttontogeneratethestructurededgeentity.ed

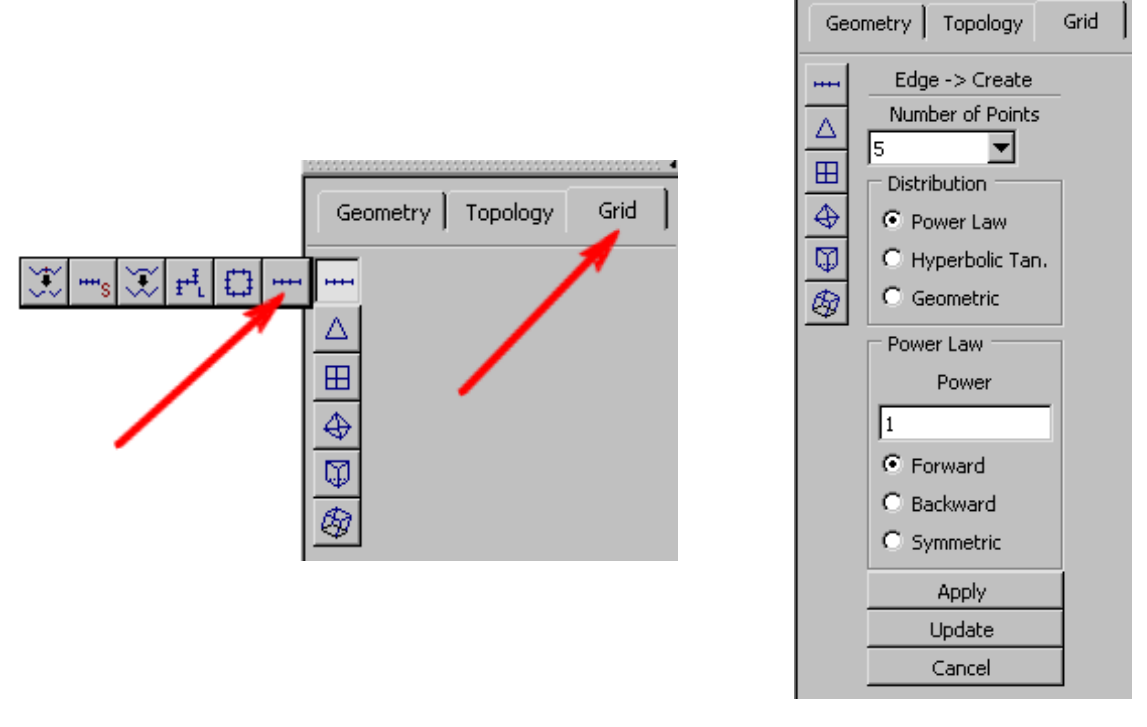

Fig.8. CreateStructuredEdgebutton

Fig.9. TheviewofEdgeCreationpanel

*Distribution* section of the *Age Control Panel* allows for setting the way points are distributed along a meshed line. Leaved efaults(*Power=1and Forward* option enabled)

Create6pointsofdiscretizationoneachedgealongY-axisand5poi ntsalongtheedgein XYplane.TheexpectedresultsarepresentedinFig.10.

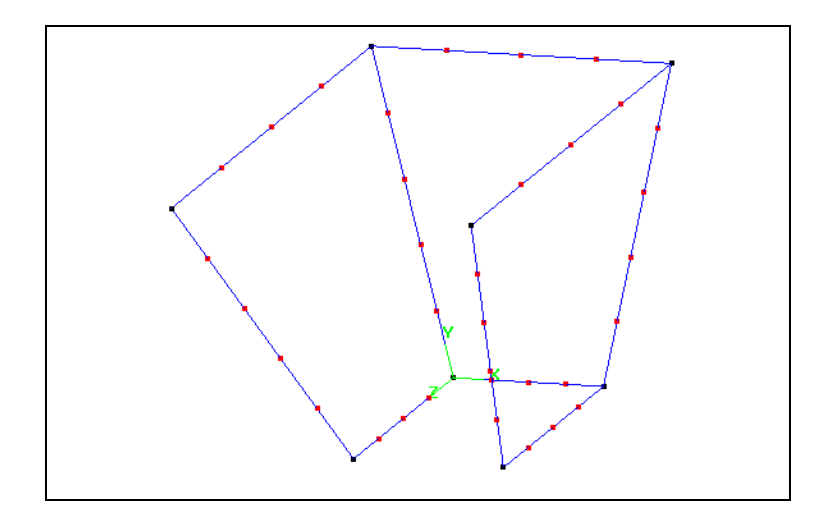

Fig. 10. The view of the model-edges along lines created

Remember, that the number of discretization points on opposite edges of a wall must be identical. It is required to create the structural mesh.

You should note that all of the meshed lines will be later used for generating the structured grid. There are two types of discretization grid in *ACE*. The structural grid is based on 3-D objects with quadrangular sidewalls. The non-structural grid consists of cells with triangular sidewalls. It is recommended to simulate fluid dynamic s phenomena using structural grids. Because of that conclusion, all further steps of the performed simulation procedure are typical for problems with structural grids.

## 4.5Buildingstructuredgridfaces

With all of the edge specification done, we can now create struc tured grid faces. Each of these faces will be four-sided. Select  $Grid \Rightarrow Structured Face Option \Rightarrow Create$ StructuredFace (Fig.11).

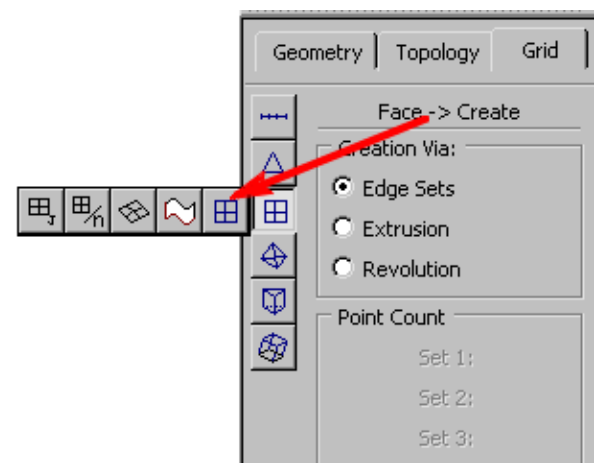

Fig.11. TheviewoftheCreateStructuredFacepanel

The status prompts you to pick four sets of edges to create the fa collection of one or more edges, which will for mone side of a face. The edge set is a setare picked with left mouse button and then accepted using middle button. O nce four sets are accepted, the structured grid face is created. Remember tha four sets of the edge sto create the structured face, but each se to you must pick exactly to aced opposite each other must have the same number of grid points! Inourcase, each set has only one member, so the procedure simplifie stopic king one edge with left mouse, accepting it with middle button, then picking second edge , accepting it, and so on until all four edges for ming the closed face are selected.

Createthreestructuredgridfacesusingexistededges.Obtai nedresultshouldbeasdepicted inFig.12.

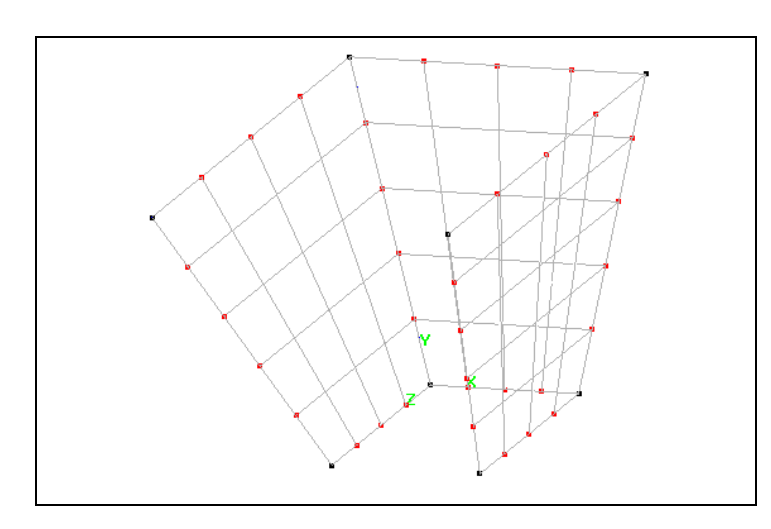

Fig.12. Theviewofthemodel-structuredgridfacescreated

| Tip:Filteringanddeletingobjects.                                                                                                    |
|----------------------------------------------------------------------------------------------------|
| The view of the edited structures can be appropriately filtered to make edition process                                                                               |
| easier. To filter the view we use a tool bart hat is placed rig ht under the edition area. You                                                                        |
| can use it to show or hide chosen kinds of elements. The filtered elem ents are not                                                                                   |
| physicallyremoved from the model, but they are just invisible. To hide a structure select it                                                                          |
| inedition window with left mouse button and use the $Edit \Rightarrow Delete$ menu or the $Delete$                                                                    |
| keyon the keyboard. Because of hierarchical structure of objects in <i>ACE</i> , it is impossible to remove any entity if it is a part of any higher-level structure. |

Using described the above method, filter off the edge grid. In Fig. 13 you can see our modelwithoutthegridbutwithsurfaceholders(crossesinsideeachface).

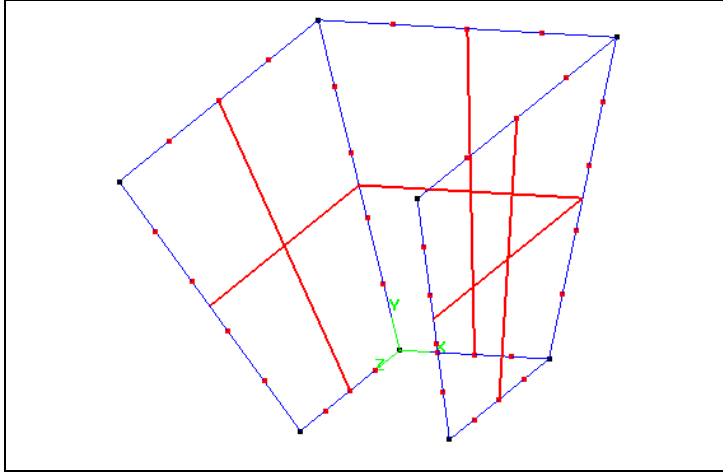

Fig.13. Theviewofthemodel-facegridfilteredoff

#### 4.6Copyingandtranslatinggridfaces

Now copy two planes and shift them in direction perpendiculartotheirsurfaces.

Use the *Translate Entity* tool, which can be started by clicking the *Translate* button under the *Geometry* tab. Next, inthe edition window pick the structures to be copied/moved (when translating faces pick their holders) with left mouse button. Confirm your selection with middle mouse button. In the *Translation Mode* window (Fig. 14) under the *Geometry* tab you can choose operation mode, shift distance (*Translation Distance*), number of repetitions (*Repeat #times*) and copyoption(*Duplicate*). *Apply* accepts changes.

Copy and translate along X-axis the grid face, which is perpendicular to X-axis (handler marked with arrow in Fig.15),withtranslationdistance5e-4[m].

Copy and translate along Z-axis the grid face that is perpendicular to Z-axis (handler marked with arrow in Fig.15),withtranslationdistance5e-4[m].

Thenusing *Line* tool, connectpoints of the copied faces with corresponding points of the rest of the structure like in Fig. 15.

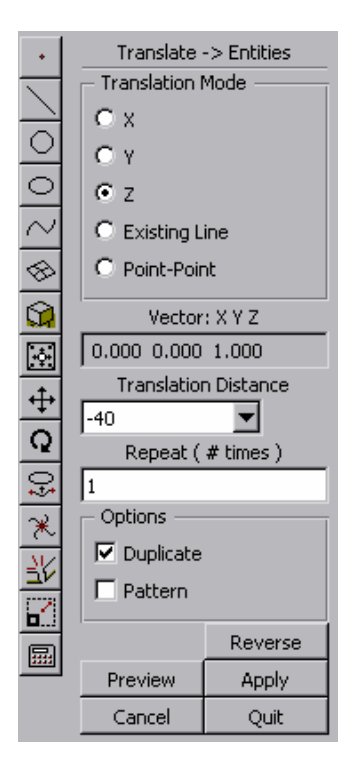

#### Fig.14.TheTranslate Entitiespanel

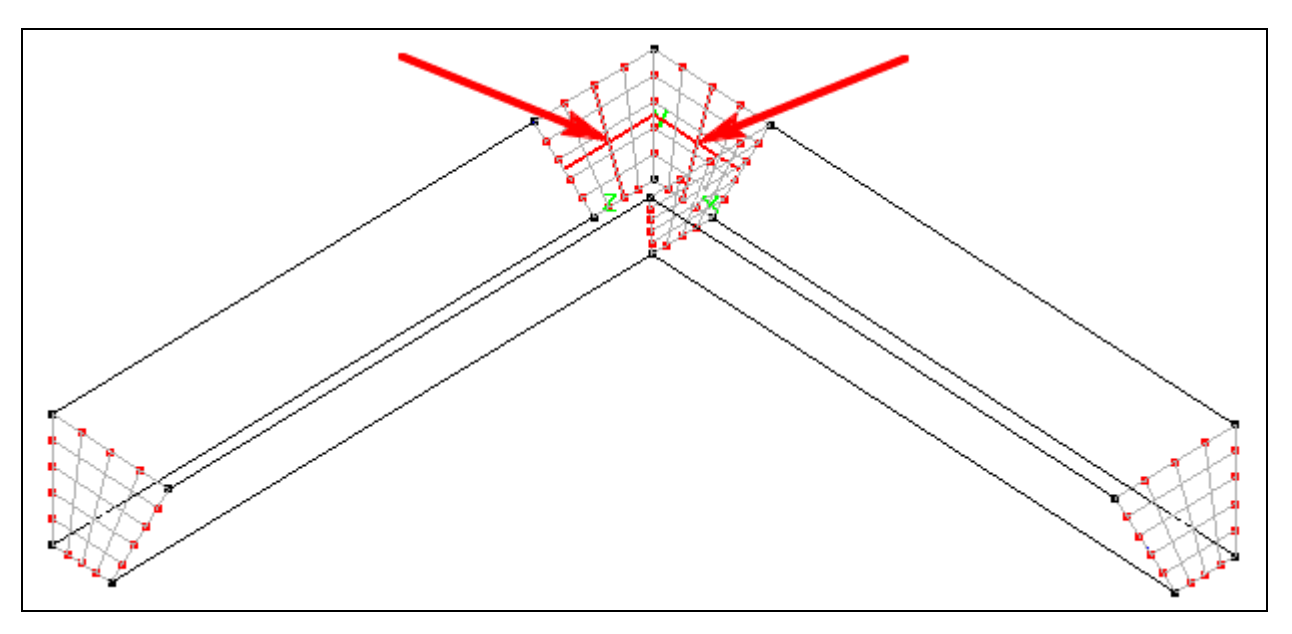

 ${\it Fig. 15.} The view of the model-additional faces copied and connected$ 

#### 4.7Creatingedgesalongnewlines

Now create edges on the lines drawn in the previous step. Each of them must have 15points of discretization (see Fig. 16). To do that useCreate Structured Edgetool under theGrids tab (Fig. 8). These edges will be used later during the process ofthe surface gridsthe surface grids

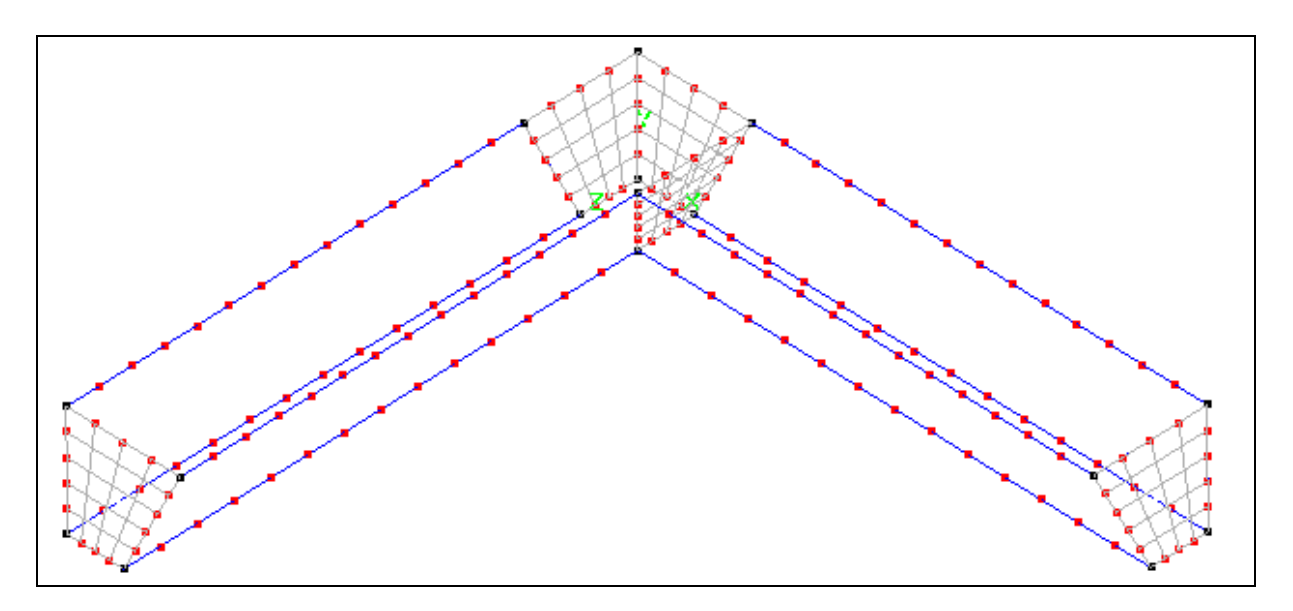

Fig.16. Theviewofthemodel-meshedlines

## ${\bf 4.8} The structured grid faces generation using the newly created grided ge$

Using the same method as described in point 4.5 create additional grided gesadded in the previous step. dfaces based on the

S

**Tip:** Note, that if any of four edges of a meshed face consists of more than one discretization edge (gridedge), all these edges have to be selected with left mouse button (forming so called set) and confirmed with middle mouse button.

The results of the operation are depicted in Fig. 17. The newly crea ted surface grids are markedwithcrosses.

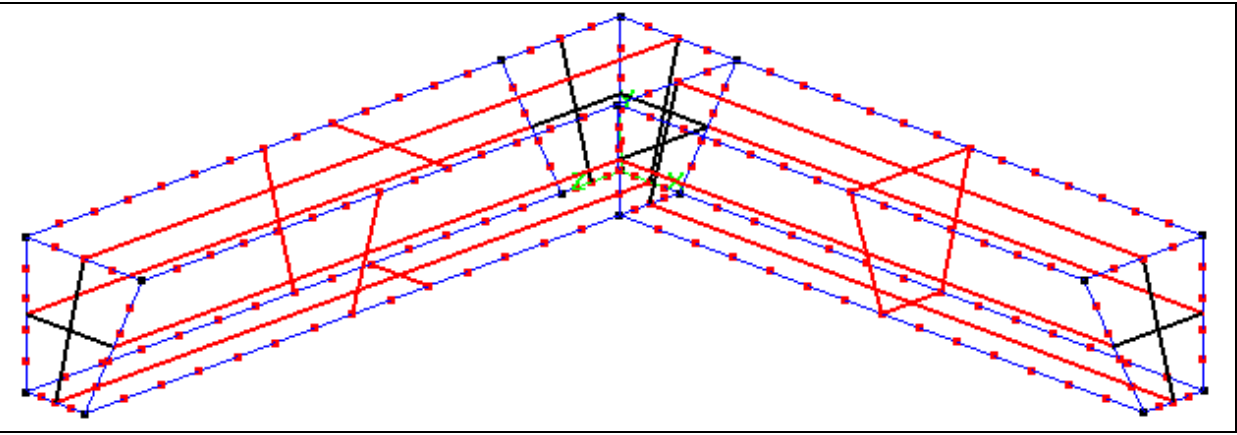

 ${\it Fig. 17.} The view of the model-additional grid faces created$ 

# 4.9CreatingStructure3Dblocks

Once we have created the surface grids, which enclose 3-D struc ture, we use them to build a *Structured 3D Block*, which is required to proceed with the creation of the sensor gridsystem. Each structured 3-D block consists of 6 groups of surface sandeach surface is made of one or more surface grids.

In order to create a 3-D block, we choose the<br/>StructuredBlockOptions<br/>groupunder the<br/>FaceSets variantmustbeselected in the<br/>Block  $\rightarrow$ Create window.Create Structured 3D Block<br/>tool from the<br/>CreationVia:

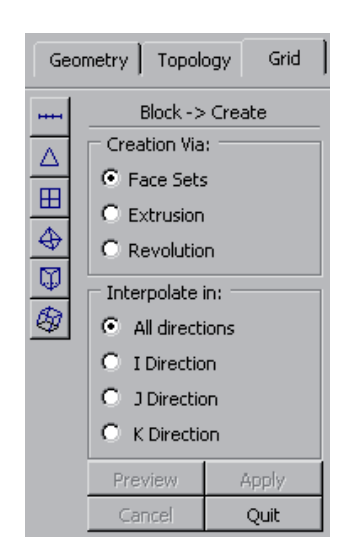

Fig.19. TheCreateStructured3DBlockTool

Ð

뛰ઢ(===)(&)(~

Geometry | Topology

Grid

*Fig.20.* TheBlock  $\rightarrow$ Createpanel

Next, we have to select these to fsurface grids that forms one wall of a block. Select the set with left mouse button and confirmit with middle button. Perform the sa me operation for the set of grids that forms the opposite wall of the block. Repeat this sequence of operations for two remaining pairs of walls. The following or dermust be kept:  $X \to \Theta X = X \to \Theta X$ 

 $X_{\min} \leftrightarrow X_{\max}, Y_{\min} \leftrightarrow Y_{\max}, Z_{\min} \leftrightarrow Z_{\max}.$ 

 $\begin{array}{lll} \mbox{Forclarification:} X & {}_{min} \mbox{is the wall the } X \mbox{coordinates of which have the smallest values.} & X_{max} \\ \mbox{is the wall opposite to the } X & {}_{min}, Y \mbox{}_{min} \mbox{ is the wall the } Y \mbox{ coordinates of which have the smallest values.} & Y \\ \mbox{smallest values.} Y & {}_{max} \mbox{is the wall opposite to the } Y & {}_{min} \mbox{and soon.} & Y \mbox{}_{min} \mbox{and soon.} & Y \mbox{}_{min} \mbox{and soon.} & Y \mbox{}_{min} \mbox{and soon.} & Y \mbox{}_{min} \mbox{and soon.} & Y \mbox{}_{min} \mbox{and soon.} & Y \mbox{}_{min} \mbox{and soon.} & Y \mbox{}_{min} \mbox{and soon.} & Y \mbox{}_{min} \mbox{and soon.} & Y \mbox{}_{min} \mbox{}_{min} \mbox{and soon.} & Y \mbox{}_{min} \mbox{and soon.} & Y \mbox{}_{min} \mbox{}_{min} \mbox{}_{min} \mbox{and soon.} & Y \mbox{}_{min} \mbox{}_{min}$ 

Using the above procedure, form two structured 3-D blocks from previously created surfaces (see Fig. 21). Notice three-dimensional crosses inside achblock, which are used tomark them.

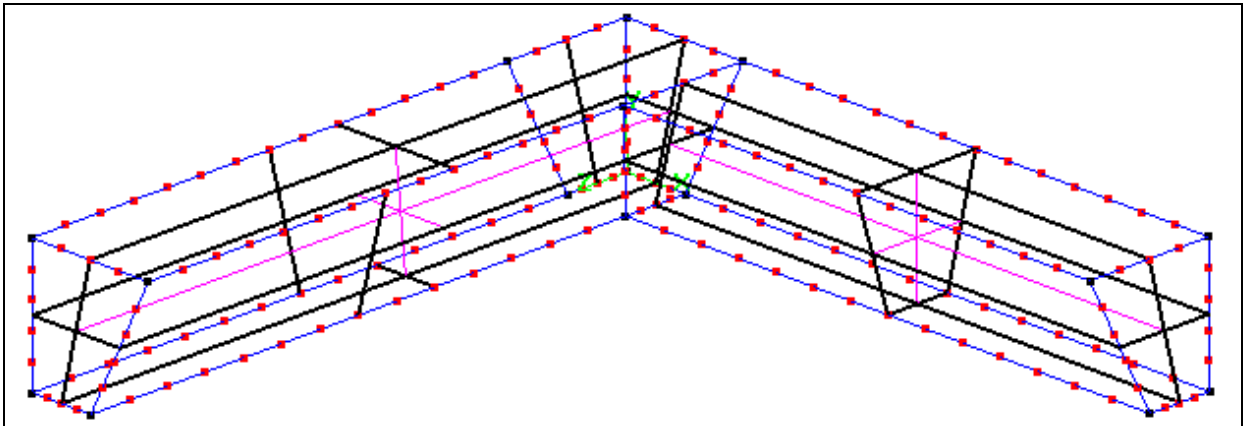

Fig.21. Theviewofthemodel-3DStructuredblockscreated

We finally created the rimon which the membrane will be settled.

#### 4.10.Buildingthegasareabelowthemembrane

Using the tool for copying and translation we create additional wa lls (see Fig. 22 – handlers of the grid surfaces used as models were marked with arr ows). In either case, the translation vector length is equal to 5e  $^{-4}$  [m]. The view of the 3-D blocks in Fig. 22 is disabled to expose important information.

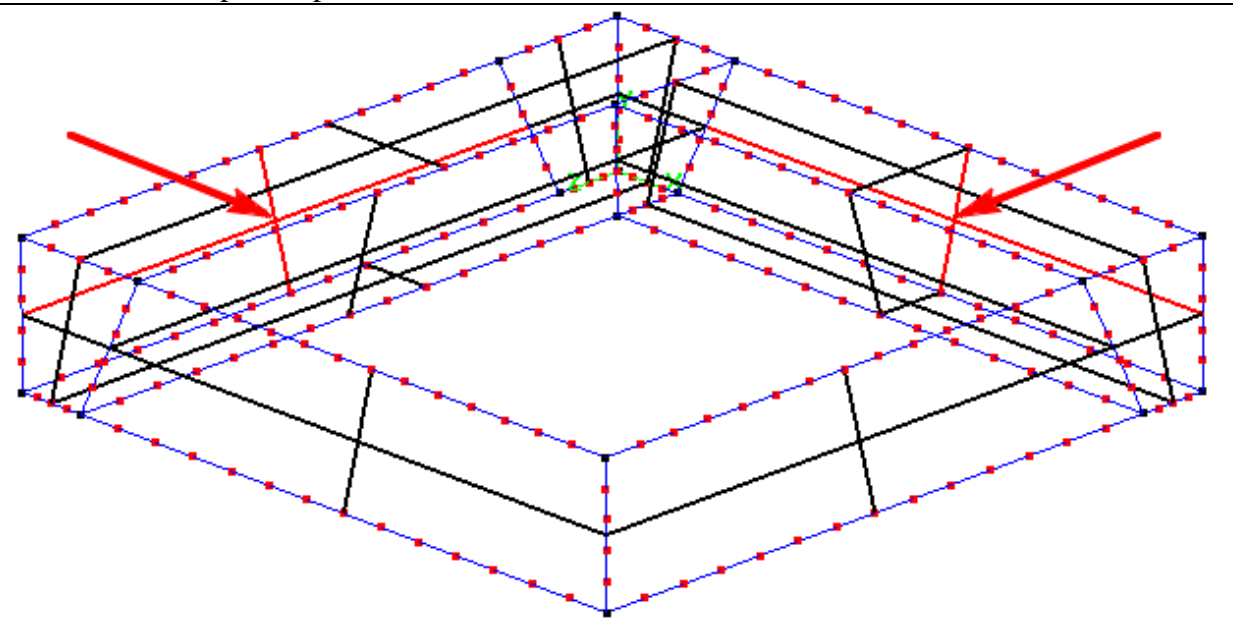

Fig.22. The view of the model-forming gas area

Now, you must create the upper and the bottom surfaces, which close ai rvolume under the membrane (use Create Structured Grid Face tool for this task). As you have all required surfaces, convert the mtoa3-D structured block (see Fig. 23).

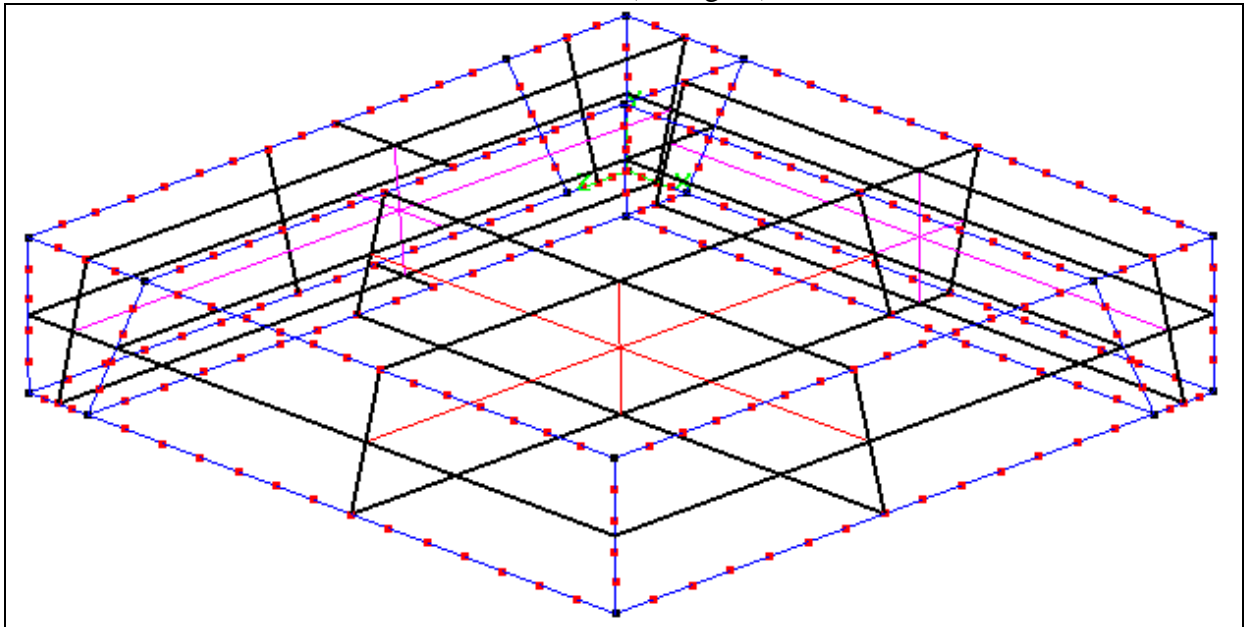

Fig.23. Theviewofthemodel-gasareablockcreated

#### 4.12Creatingthemembraneandairlayeroverit

In order to create the membrane block we use previously created sur faces and use the *Extrude* command. Under the *Grid* tabwe choose the *Create3DStructuredBlock* tool. The *Block Create* panel displays (see Fig. 24) where in the *Creation Via* section we choose *Extrusion*.

| Ger     | ometry   Topol                                                     | ogy Grid |
|---------|--------------------------------------------------------------------|----------|
|         | Block -><br>Creation Via<br>C Face Set<br>Extrusion<br>C Revolutio | Create   |
| <u></u> | Preview                                                            | Apply    |
| Ð       | Cancel                                                             | Quit     |

Next, select all the surface grids that form the top surface of the model (see Fig. 26). Confirm the selection with middle mouse button. In the displayed menu *Extrude Options* specify (just like inFig.25):

DirectionofOperation: Y Distance:1e<sup>-5</sup> NumberofNodes :2 Create:1Block andthenclick Applybutton.

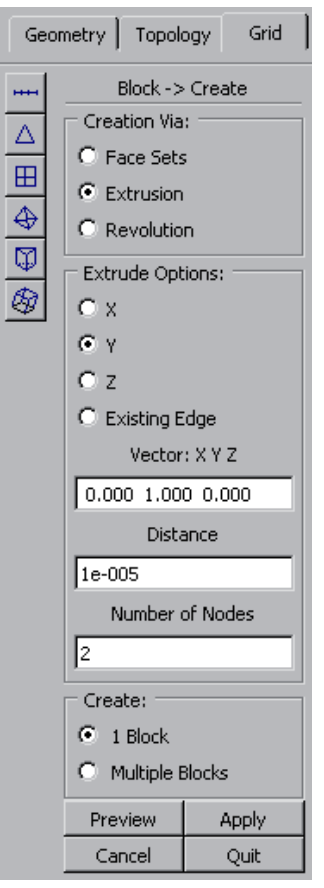

Fig.25. TheExtrudeOptions

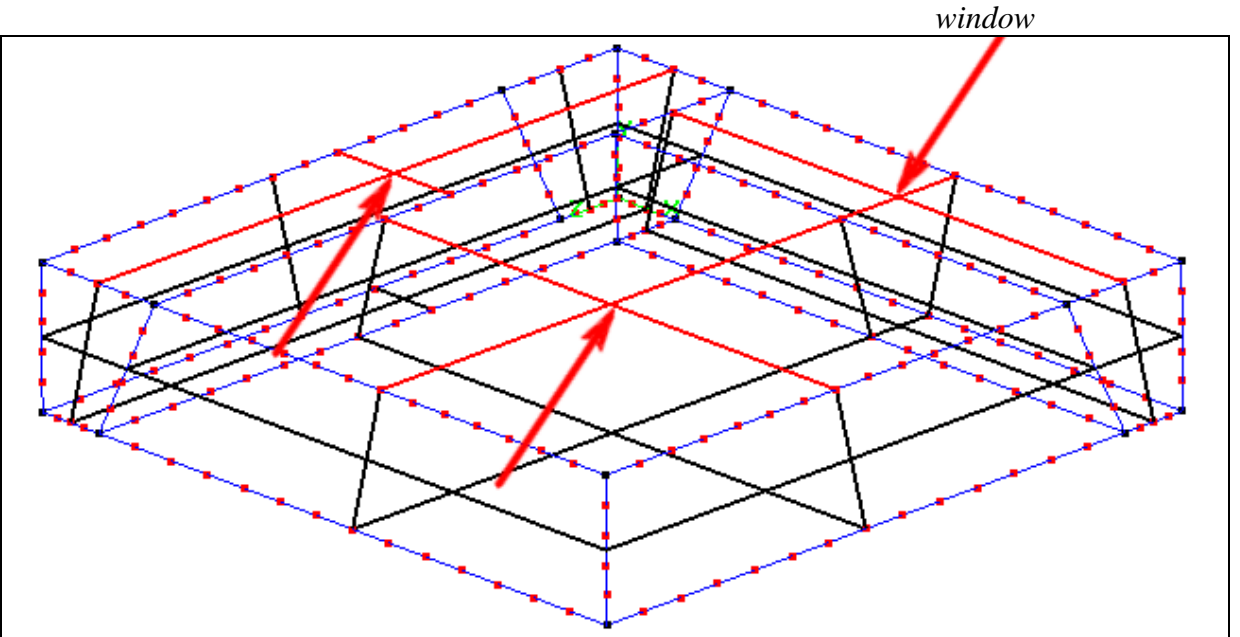

Fig.26. Beforeformingmembrane-thehandlersofthegridsurfacesusedtoextruding markedwitharrows

Inasimilarmannercreatealayeroftheairabovethesensor .Thistime,selectsurfacegrids of the uppersurface of the membrane built in the previous step and specify:

DirectionofOperation :Y Distance:5E-5 NumberofNodes :4 Create:1Block Thenclick Applybutton.ResultsoftheseoperationsaredepictedinFig.27.

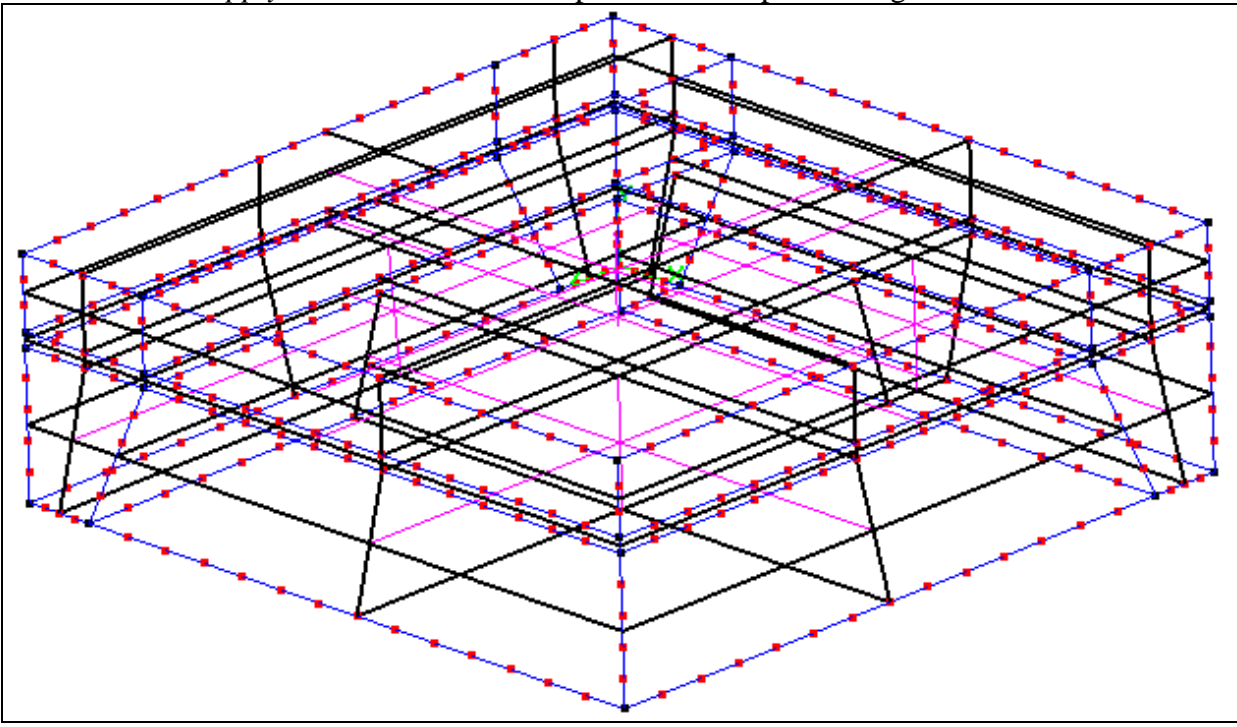

Fig.27. Theviewofthemodel-theentiregeometry

# 4.13Savingourproject

Nowyoushouldsavethemodelasthe *DTF* database.

**Tip: DTF library.** The *DTF* files transfer data between separate applications o f the *CFDRC-ACE* environment. Inordertos ave geometry of the discretization grid we should choose the *SaveasDTF* command from the *File* menu of the *CFD-GEOM* application. It should note that the *DTF* file contains only the grid configuration. There are nop rimitives like points, line, curves etc. Due to these limitations this is a 1 ossy file format. The additional geometric information cannot be retrieved from the saved dat abase. In order to savefullinformation we can use the GEOM's native *GGD* file format.

Save your work in DTF library under chosen name.

# 5. Settingupthesimulation

*CFRDRC-GUI* is the part of *ACE* environment, which allows for setting boundary condition, defining material properties, applying loads (stimuli) and controlling the solver and computations.

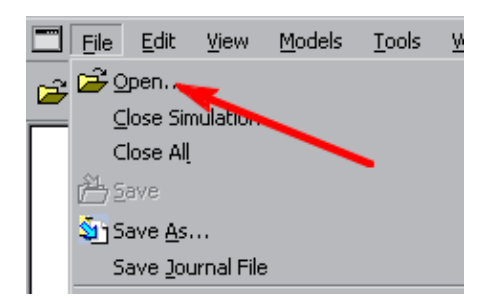

Fig.28. The File-Openmenu

#### 5.1Openingtheproject.

We find the *CFD-GUI* application inits installation directory (\bin\cfd-gui.exe). We a regoing to start adjusting the simulation properties by opening previously saved *DTF* library file. From the *FileMenu* press *Open*, select *DTF* file you want to open and press the *Accept* button (see Fig. 28).

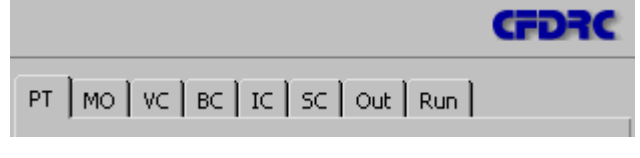

Fig.29. CFD-GUI-RightPanel

There is a series of tabs at the right side of the application window, (see Fig. 29). While setting the simulation parameters you must follow the direction from left to right because changes made in one tab may affect all tabs placed on the right of that one. For instance when you add *Heat Transfer* 

he VC, BCand Outtabetc. Thatmeanswe

moduleinthe *PT*tabadditionalsettingsappearsinthe muststartwithsetting *ProblemType* tab.

**Tip:**Rulesofmouseoperationin *CFD-GUI*areidenticalasin *GEOM*.

#### 5.2ProblemType(PT)tab

Here user can specify what kind of physics phenomena he or she wants to take into consideration in the modeling process. After opening the model file cli ck the *PT* tab and select the *Stress*, *GridDeformation*(*Deform*) and *Flow*modules(Fig.30).

#### 5.3TheModuleOptions(MO)tab

Next, select the *MO* (Module Options) tab. Under this tab you can see several additional "sub-tabs", which you are going toedit.

## Shared:

In the *Simulation Description* field enter name of our simulation and in the *Transient Conditions* field we choose *Steady* as a type of our simulation. All remaining fields of this tabwe should left blank (see Fig. 31).

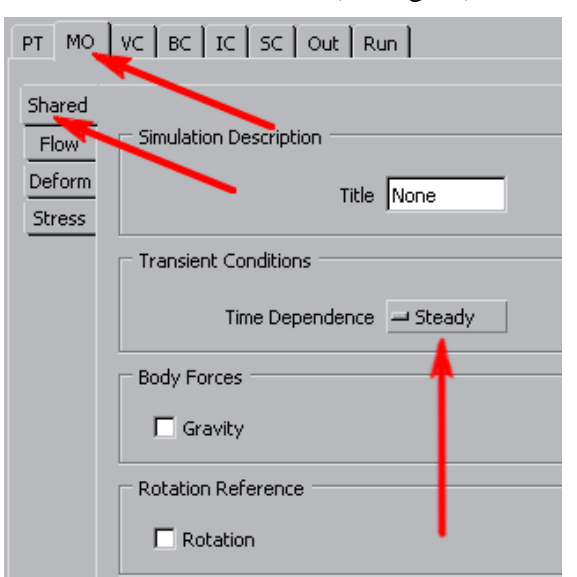

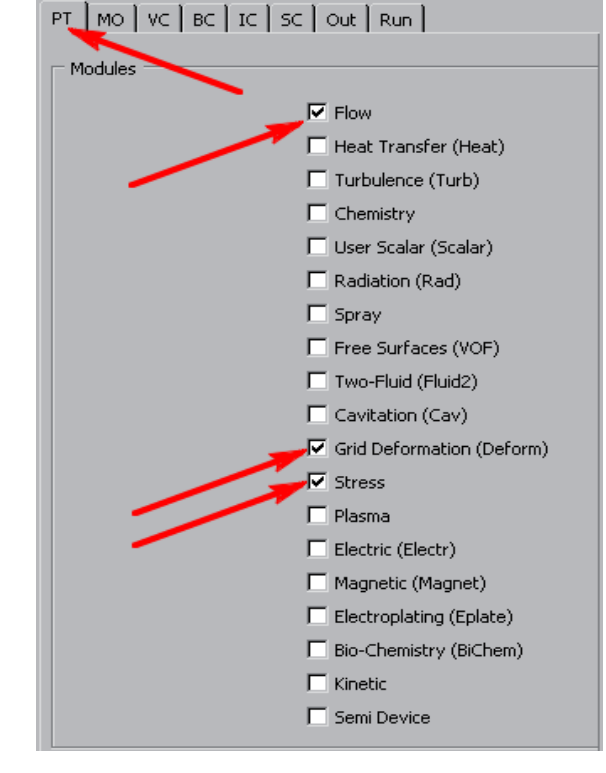

Fig.30. TheProblemTypetab

## Flow:

This sub-tab should remain unchanged. *Reference* pressure have to be equal to 100 000N/m<sup>2</sup>(seeFig.32).

Fig.31.TheSharedsub -tab

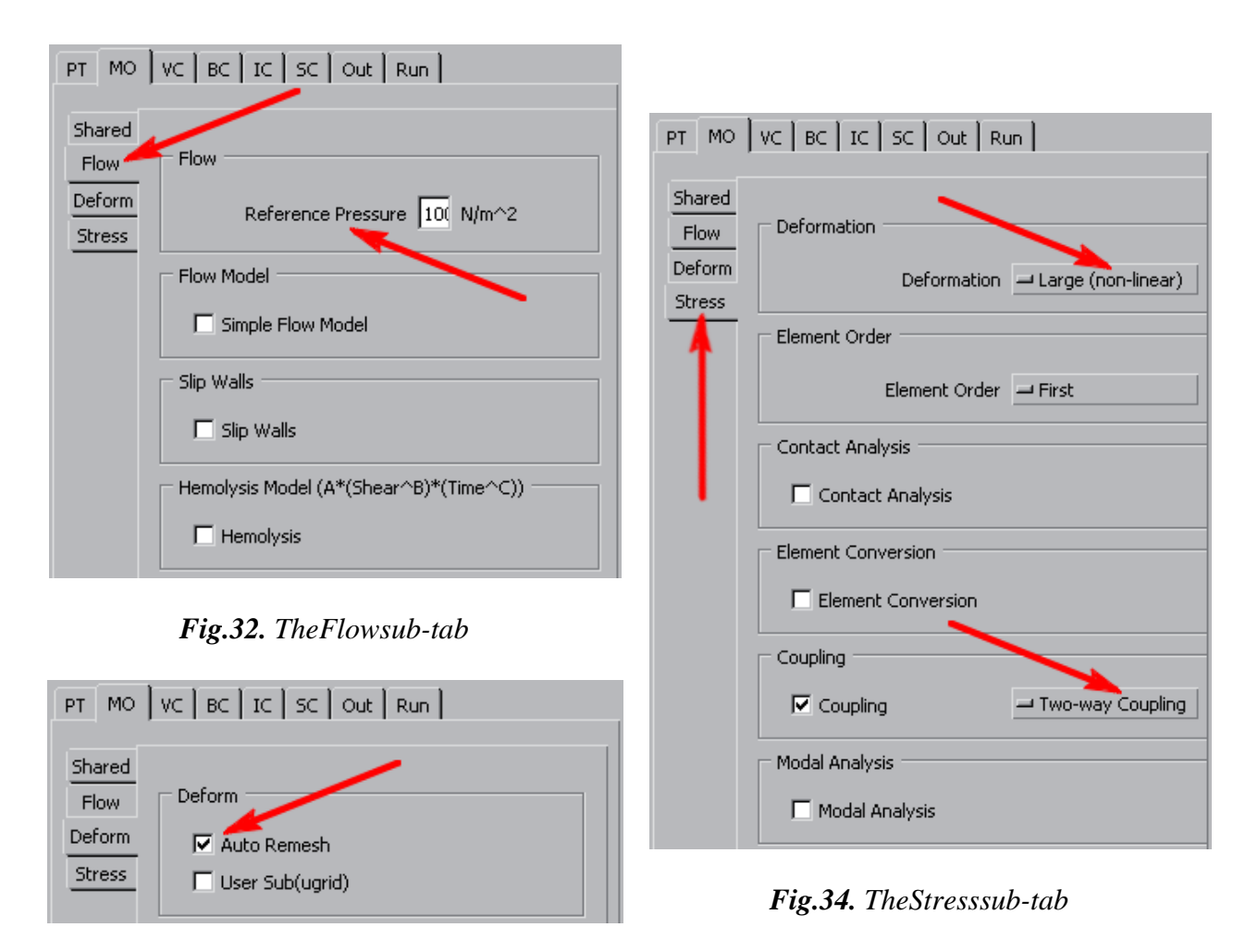

Fig.33. TheDeformsub-tab

# Deform:

You have to make sure if the *Auto Remesh* option is selected. This is information for the solver to automatically redefine the discretization grid for eac h step of a numerical procedure (Fig. 33).

# Stress:

The *Deformation* field has to be set to *Large (non-linear)*, as the predicted deformation of our structure is comparable with its dimensions. The *Element Order* field should be set to *First* (less accurate but faster). The *Contact Analysis* and the *Element Conversion* fields have to be left blank. In the *Coupling Two* field we select *Two-way coupling*. This tells the solver to update the grid location every iteration in the solution proces sand to provide so-called *two-way interaction* between fluid and mechanical phenomena. The *Modal Analysis* field should remain blank (Fig. 34).

# 5.4TheVolumeConditionstab

Now switch to the VC (Volume Conditions) tab. Here you can specify material properties of various elements and areas of the sensor model. Choose the click of left mouse button in the model view window or by selecting the Explorer list (placed on the bottom of the program window – see Fig. 35).

| Volume Name | VC Type | Material | Blanked | Properties | Zone | Кеу |                |   |
|-------------|---------|----------|---------|------------|------|-----|----------------|---|
| NoName      | Solid   | Silicon  |         | Pro_1      | 1    | 113 |                |   |
| NoName      | Solid   | Silicon  |         | Pro_1      | 2    | 114 |                |   |
| NoName      | Solid   | Silicon  |         | Pro_1      | 3    | 115 |                |   |
| NoName      | Solid   | Silicon  |         | Pro_1      | 4    | 116 |                |   |
| NoName      | Solid   | Silicon  |         | Pro_1      | 5    | 117 |                |   |
| NoName      | Fluid   | Air      |         |            | 6    | 124 |                |   |
|             |         |          |         |            |      |     |                |   |
| Group Ur    | ngroup  |          |         |            |      |     | <b>(2)</b> (3) | 2 |

Fig.35. TheModelExplorer

Select the air volumes over and below the membrane and group them using the *Group* buttoninthe *ModelExplorer* (seeFig.35). The volumes being selected get marked red in the model view window (see Fig. 36–selected areas marked with arrows).

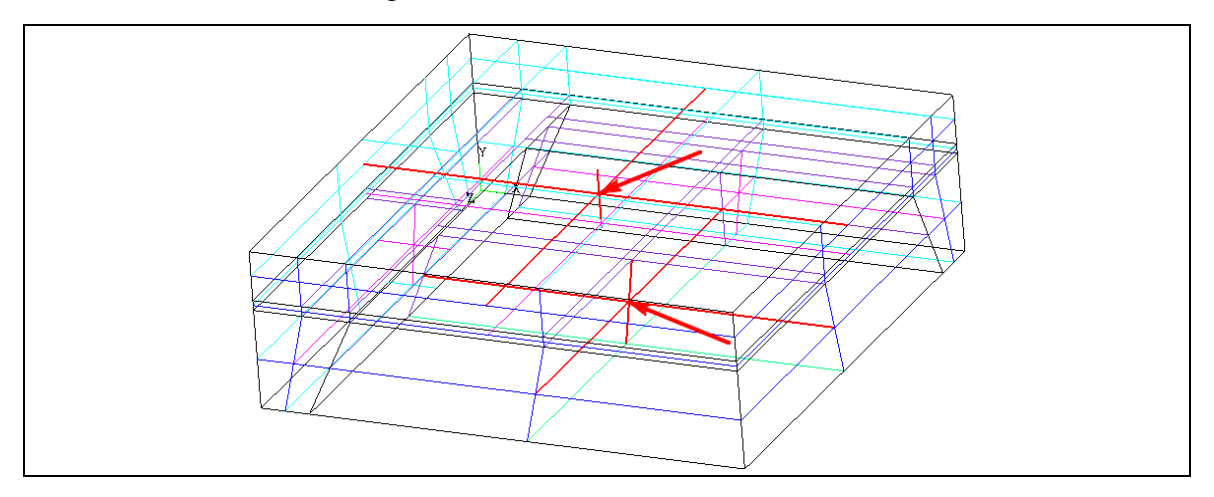

 ${\it Fig. 36.}\ The view of the model-handlers of the gas volumes selected marked with arrows$ 

In the VCSettingMode field of the VC tab (see Fig. 37) select Properties at the top of the field and Fluid in the pole named Properties. In the Shared sub-tab choose:

Name:Air, Density:IdealGasLow, Molecularwt.:29[g], Viscosity:Constant(Kinematic) Nu1.589e<sup>-5</sup>m<sup>2</sup>/s

Next, select the membrane area and the supporting rim. Group them with the *Group* button. Under the *VC* tab, entervalues for fields in the *Shared* and *Stress* tabs exactly as depicted in Fig. 38 and 39 respectively.

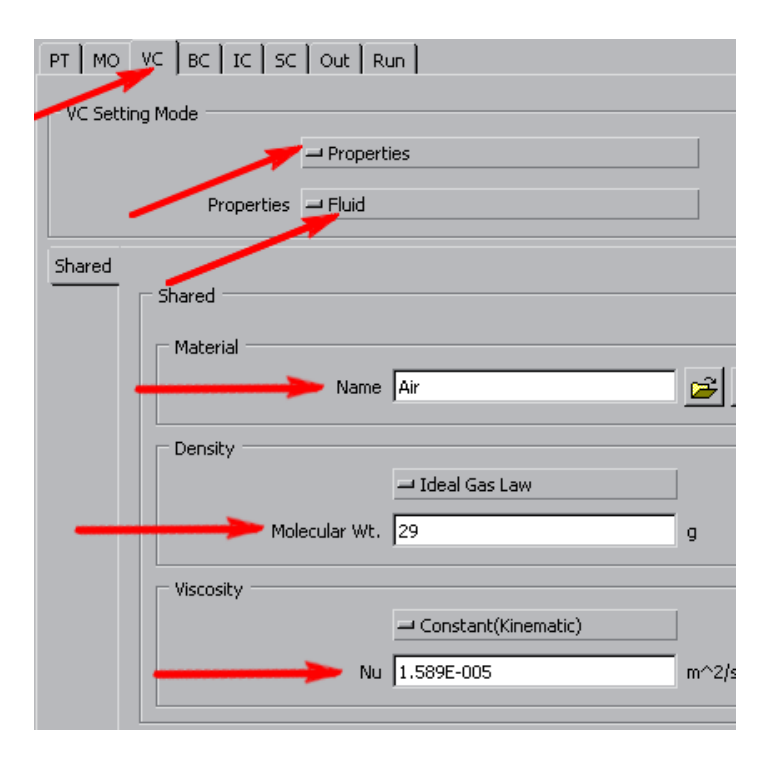

Fig.37. TheVCpropertiesfortheairvolumes

| PT MO     | VC BC IC SC Out Run |
|-----------|---------------------|
| VC Settin | ng Mode             |
|           |                     |
|           | Properties - Solid  |
| Shared    |                     |
| Stress    | Shared              |
|           | Material            |
|           | Name Silicon 🔗 🎽    |
|           | Density             |
|           | Constant            |
|           | Rho 2329 kg/m^3     |
|           |                     |

Fig.38. TheSharedsub-tab

| PT MO  |                           |
|--------|---------------------------|
|        | g Mode                    |
|        | - Properties              |
|        | Properties 🛁 Solid        |
| Shared |                           |
| Stress | Stress                    |
|        | Material Type 🛁 Isotropic |
|        | Young's Modulus           |
|        | Constant                  |
|        | E 9.874E+010 N/m^2        |
|        | Poisson's Ratio           |
|        | Constant                  |
|        | Nu 0.28                   |
|        | Expansion Coefficient     |
|        | Constant                  |
|        | Alpha 2.5E-006 m/m-K      |

Fig.39 TheStresssub-tab

In the VCSettingMode changeselection from Properties to Stress (see Fig. 40). Now tick the Stress option and in the SolidType field choose Elastic (see Fig. 41). That means, that in volumes of the membrane and therim, calculations of the mechanics equations will be performed causing the grid to deforming and strain tensor as well a s other mechanical related variables will be computed.

#### 5.5TheBoundaryConditionstab

NowswitchtotheBC( BoundaryConditions )tab. TheSimulationExplorer willswitchtotheBCmodeandyoucanseealistofalloftheboundaryconditionintheproject. Underthe BC tab we define boundary conditions for particular walls of the model. All Internalwalls-these between the model volumes, are of theInterface type and all external walls

properly

areof the *Wall* typeby default. You have to modify some of these settings so as to define conditions of the simulation:

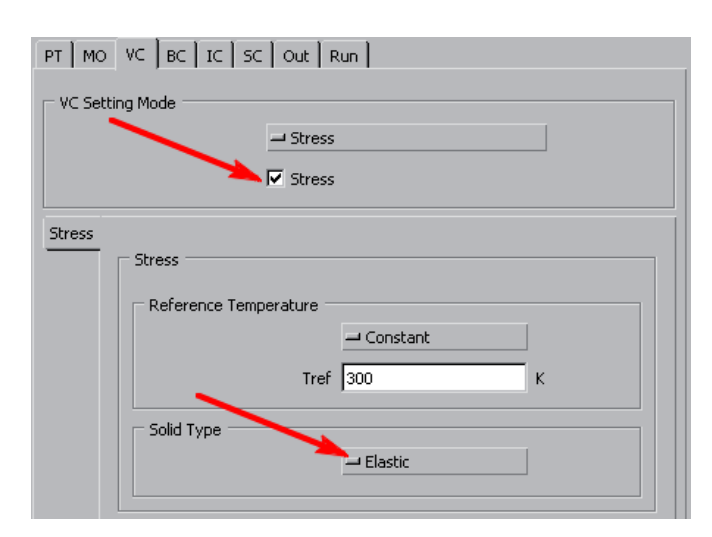

Fig.41. EnablingStresscalculationsanddeformationsinvolumes

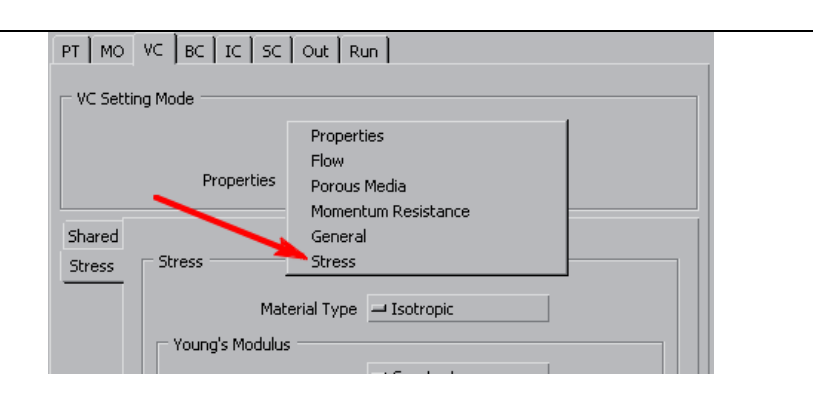

Fig.40. Changing the VCS etting Mode from Properties to Stress

**5.5.1**Selectallsurfacesalongsymmetryplanesandgroupthem with the *Group* button(see Fig.43).In the *BCTypefield* settheirtypeto *Symmetry*(seeFig.44),forcingthesolver to take into consideration a missing <sup>3</sup>/<sub>4</sub> of the model. Confirm the changes with the *Apply* button at the bottom of the right panel.

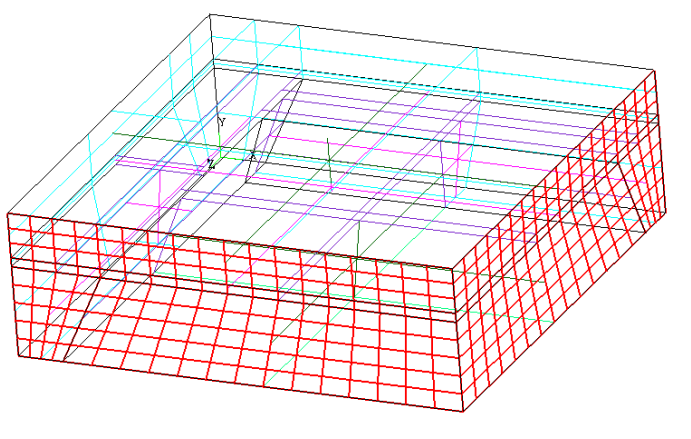

PT
MO
VC
BC
TC
SC
Out
Run

BC Setting Mode
Image: General
Image: General
Image: General
Image: General

BC Type
Image: Symmetry
Image: General
Image: General
Image: General

Deform
Image: General
Image: General
Image: General
Image: General

Image: Deform
Image: General
Image: General
Image: General
Image: General

Image: Deform
Image: General
Image: General
Image: General
Image: General

Image: General
Image: General
Image: General
Image: General
Image: General

Image: General
Image: General
Image: General
Image: General
Image: General

Image: General
Image: General
Image: General
Image: General
Image: General

Image: General
Image: General
Image: General
Image: General
Image: General

Image: General
Image: General
Image: General
Image: General
Image: General

Image: General
Image: General
Image: General
Image: General
Image: Genera

Image:

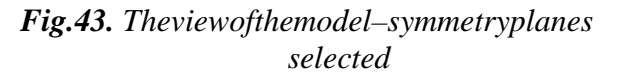

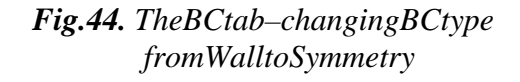

**5.5.2.** The bottom surface of the air block under the membrane (see Fig. 45) should be defined as the *Outlet* type. This is the contact surface between the sensor and its surroundings. Moreover, the fluid flow through this surface is possible. Wi threspect to these conditions we have to define additional subtype for this surface. I not *Flow* subtab select the *Fixed Pressure* option in the *SubType* position. Other parameters in the *Flow* field have to be set exactly as depicted in Fig. 46. (P=0Pa, T=300K)

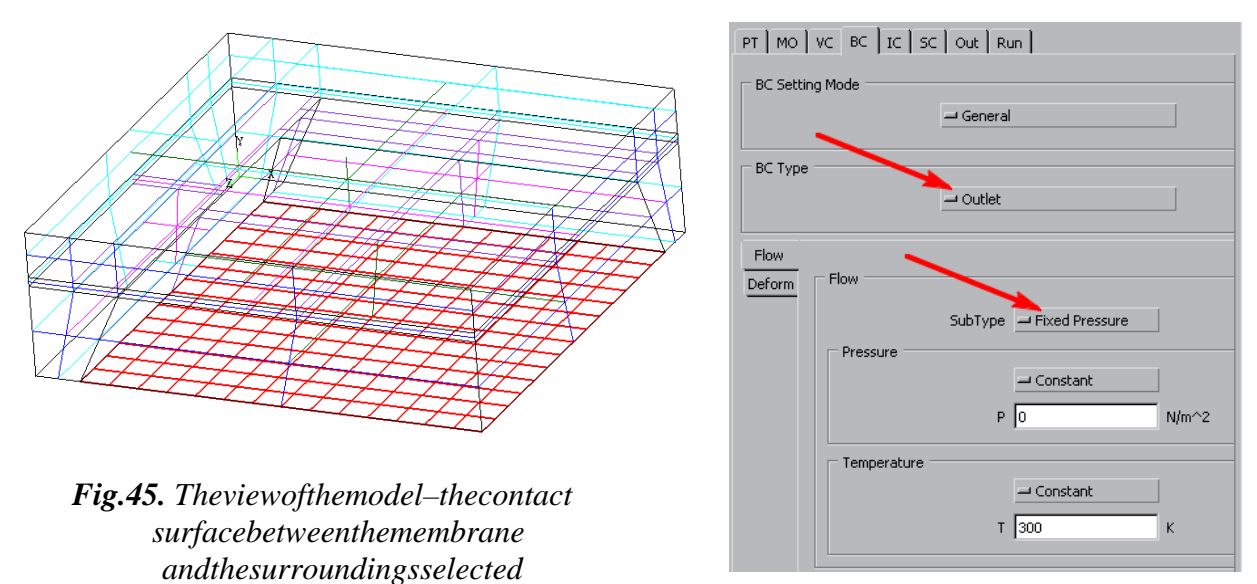

# Fig.46. TheBoundaryConditionsfor thegasinterface

**5.5.3** Group bottom and side surfaces of the rim, on which the membrane is sus pended (Fig. 47). In the *Stress* sub-tab choose the *Fixed Displacement* subtype and set zero displacements (see Fig. 48). This is an essential condition, without w hich the simulations are not convergent.

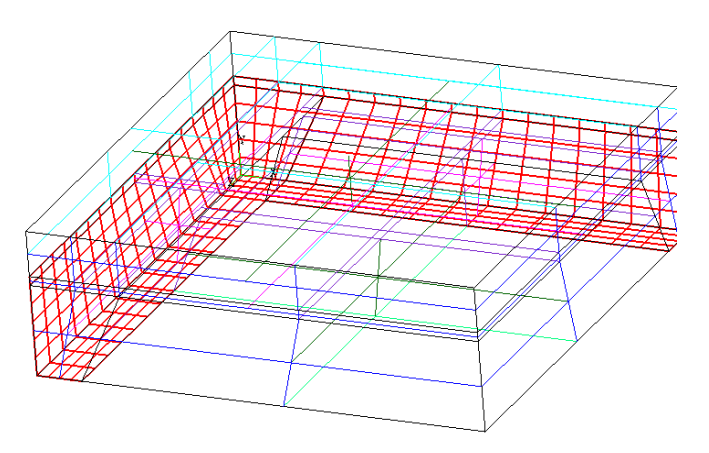

Fig.47. Theviewofthemodel-thebottomand sideplanesoftheborderselected

**5.5.4** A type of the bottom and the top surface of the membrane should be defined as *Implicit Pressure*. Such choice lets *ACE* consider interactions between the fluid and mechanical structure of the sensor. These are the surfaces, for which the relations

| PT MO VC BC IC SC Out Run    |  |  |  |  |  |
|------------------------------|--|--|--|--|--|
| EC Setting Mode              |  |  |  |  |  |
| General                      |  |  |  |  |  |
|                              |  |  |  |  |  |
| BC Type                      |  |  |  |  |  |
| - waii                       |  |  |  |  |  |
| Flow                         |  |  |  |  |  |
| Deform Stress                |  |  |  |  |  |
| SubType - Fixed Displacement |  |  |  |  |  |
| Fixed X-Displacement         |  |  |  |  |  |
| Fixed Y-Displacement         |  |  |  |  |  |
| Fixed Z-Displacement         |  |  |  |  |  |
| X-Displacement               |  |  |  |  |  |
| - Constant                   |  |  |  |  |  |
| Delta X 0 m                  |  |  |  |  |  |
|                              |  |  |  |  |  |
| Y-Displacement               |  |  |  |  |  |
| Constant                     |  |  |  |  |  |
| Delta Y 0 m                  |  |  |  |  |  |
| Z-Displacement               |  |  |  |  |  |
| - Constant                   |  |  |  |  |  |
| Delta Z 0 m                  |  |  |  |  |  |
|                              |  |  |  |  |  |

# Fig.48. TheBCsettingsforselected border'splanes

between the fluid pressure and the mechanical deformation will be computed (see Fig. 49 and 50).

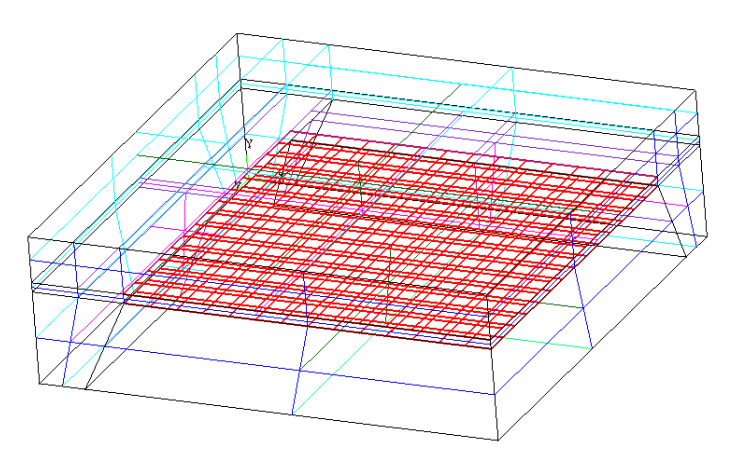

Fig.49. Theviewofthemodel-thetopandbottom surfaces of the membrane selected

| Out Run     |
|-------------|
|             |
| - General   |
|             |
| - Interface |
|             |
| /           |
|             |
|             |

Fig.50.TheBCsettingsforthetopand bottomsurfacesofthemembrane

All parameters of the boundary conditions and all options not mentioned in above text should be left at their defaults.

## 5.6TheInitialConditions(IC)tab

Under the IC (Initial Conditions) tabwe can set the initial conditions for the Transient simulations and the static conditions for the Static simulations. You should select the Volume by Volume option in the IC Global Setting field. With this setting, you are able to define separate initial conditions for every volume of the model (see Fig. 51).

Now choose the air volume over the membrane (see Fig. 52) and in the *Pressure* field of the *Flow* sub-tab set P=2,000,000 N/m2 (see Fig. 53). This setting simulates a 2E6 N/m<sup>2</sup> pressure difference between the air above and below the membrane. The lower pressure is that below the membrane.

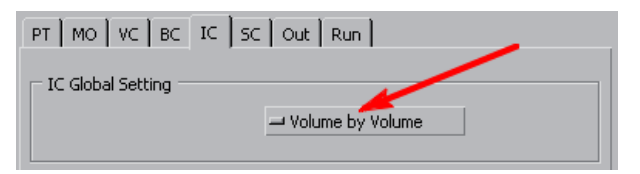

Fig.51. TheICVolumebyVolumesetting allowsforindependentconditionsdefining

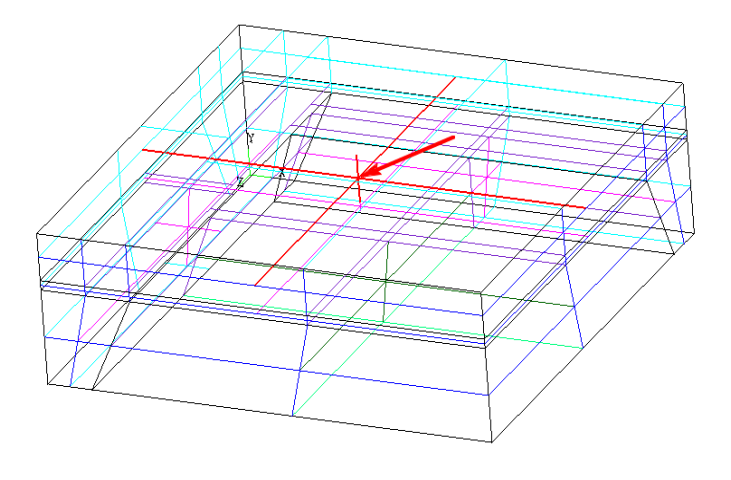

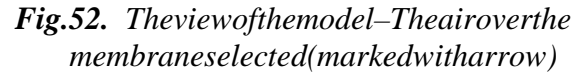

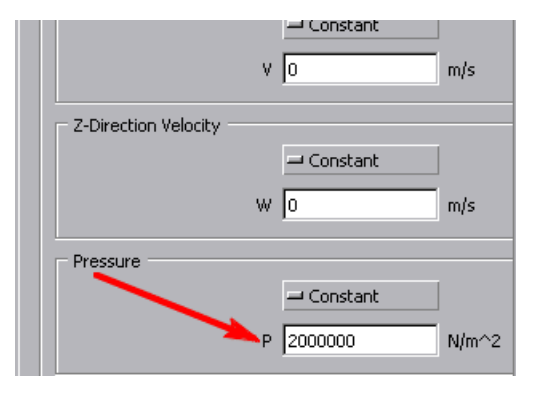

Fig.53. TheICsettings

Allremainingoptionsshouldkeeptheirdefaultsettings.

#### 5.7TheSolutionControl(SC)tab

In the *SC*(*SolutionControl*) tabwecansetparameters affecting the speed and convergence of calculations during the models imulations. There are several sub-tabs which have to be filled as follows:

#### Iter:

You can control number of iterations and the primary criterion of convergence here. Please setitasdepictedinFig.54.

*Fig.54.* TheItertab  $\Rightarrow$ 

#### Spatial:

Parameters of the flow solver can be defined hereandshouldbesetasinFig.55.

**Fig.55.** TheSpatialtab  $\Rightarrow$ 

#### Solvers:

You can determine types of numerical algorithms and their parameters here. The propersettingsareintheFig.56.

**Fig.56.** The Solverstab  $\Rightarrow$ 

| PT MO                               | VC BC IC SC Out Run                                      |  |
|-------------------------------------|----------------------------------------------------------|--|
| Iter<br>Spatial<br>Solvers<br>Relax | Velocities                                               |  |
| Limits<br>Adv                       | P Correction                                             |  |
|                                     | Pressure     0.5<br>Density     0.5<br>Viscosity     0.5 |  |
|                                     | FEM NL                                                   |  |

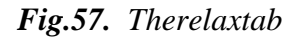

#### Relax:

Youcansetparametersrelatedtospeed andnumericalconvergencehere;the propersettingsareinFig.57.

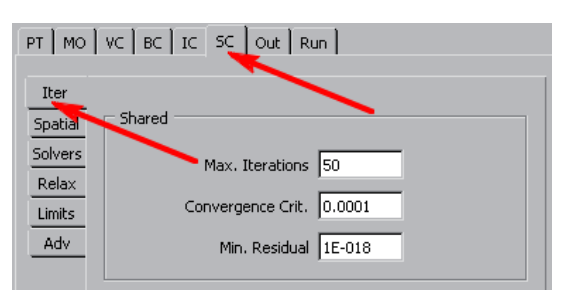

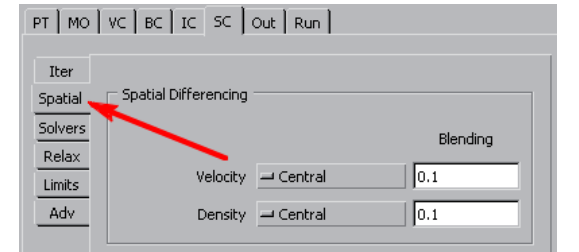

| PT MO           | VC BC IC SC  | Out Run   |        |           |
|-----------------|--------------|-----------|--------|-----------|
| Iter<br>Spatial | Solvers      |           |        |           |
| Solvers -       |              |           | Sweeps | Criterion |
| Limits          | Velocity     | - CGS+Pre | 50     | 0.0001    |
| Adv             | P Correction | - CGS+Pre | 500    | 0.0001    |
|                 | Stress       | 🚽 Direct  | ]      |           |

| рт   мо                    | VC BC IC SC Out | Run     |         |
|----------------------------|-----------------|---------|---------|
| Iter<br>Spatial<br>Solvers | – Limits –      | Minimum | Maximum |
| Relax                      | U               | -1E+020 | 1E+020  |
| Adv                        | ۷               | -1E+020 | 1E+020  |
|                            | W               | -1E+020 | 1E+020  |
|                            | Pressure        | -1E+020 | 1E+020  |
|                            | Density         | 1E-006  | 1E+020  |
|                            | Viscosity       | 1E-010  | 100     |

## Fig.58. TheLimitstab

#### Limits:

Minimum and maximum values of specific variables can be declared here and should befilledasdepictedinFig.58.

*Adv*: Some additional parameters of the simulation can be set here. Lef tsettings of this sub-tabunchanged.

#### 5.8TheOutput(Out)tab

Under the *Out* (*Output*) tab we can choose which variables will be computed and saved to the output file. We are also able to determine if the data is saved during or after the computations. This tab also has several sub-tabs.

*Output*- tocontroloutputfileoperations. *Print*- tocontroldiagnosticdatarecording. *Monitor* - to define points, which are controlledduringthesimulation.

In all above-mentioned sub-tabs you should leftthedefaultsettings.

*Graphic* - to choose the variables that will be saved to the output file. Set options like inFig.59.

#### 5.9TheRuntab

Under the *Run* tab we start and control the simulation with a set of buttons (see Fig. 60).

| PT MO     | VC BC IC SC Out Run   |
|-----------|-----------------------|
| Output    |                       |
| Print     | Shared                |
| Graphic 🤞 | Pensity               |
| Monitor   |                       |
|           |                       |
|           |                       |
|           | Flow                  |
|           | Velocity Vector       |
|           | Static Pressure       |
|           | ✓ Total Pressure      |
|           | ✓ Laminar Viscosity   |
|           | Mach Number           |
|           | Vorticity             |
|           | Strain Rate           |
|           |                       |
|           | Stress                |
|           | Displacement          |
|           | Cart. Stress Tensor   |
|           | 🔽 Cart. Strain Tensor |
|           | Principal Stress      |
|           | ✓ Principal Strain    |
|           | Reaction Forces       |
|           |                       |

Fig.59. TheGraphicsubtab

SubmittoSolver -runsthesimulationprocess. ViewOutput -enablesustoobservediagnosticmessages. ViewResidual –showawindowwithinfoabouttheconvergenceprogress.(Fig.61).

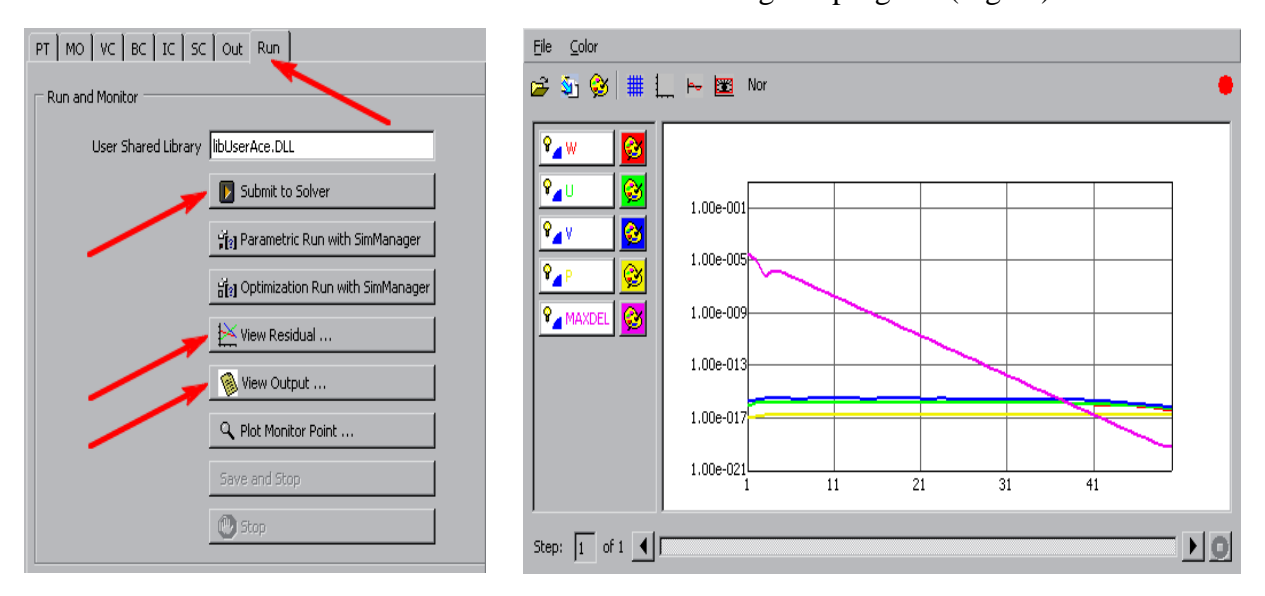

Fig.60. TheRuntab

Fig.61. TheResidualPlotter

Pressthe *SubmittoSolver* button.Ifthedesignfileisnotsavedadditionalwindowappears and asks you what to do with the design file. Choose *Submit Job Under Current Name* option

The results of the static simulation are saved to the and solver parameters are also stored.

DTFlibrary, whereboundary conditions

# 6. Visualizing the simulation results

The *CFD-VIEW* applicationisdesignatedtovisualizethesimulationresults.

Start the *CFD-VIEW* application (/bin/view.exe) and than load the *DTF* library (Pressure\_sensor.dtf) with the *Import DTF or PLOT3D* command from the *File* menu (see Fig. 62). In the explorer window we select our file and confirm it with the *Apply* button. Since our *DTF* database can

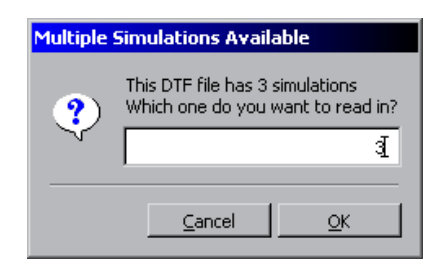

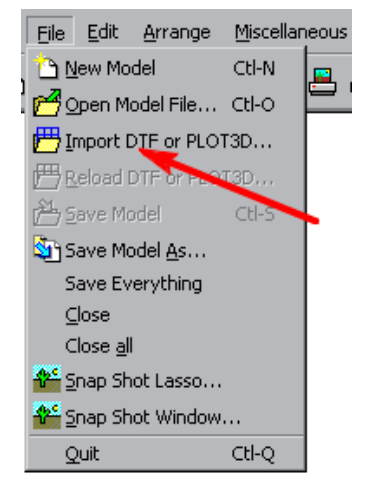

Fig.62. TheImportDTF menu

at

Fig.63. Thewindowformultiplesimulationschoice

contain results of many simulations, a new window appears (see Fig. 63) to ask us to choose the required simulation.Selectsimulationnumber3.

**Tip:** Mouse operation rules in *CFD-VIEW* are identical as in *CFD-GEOM* and *CFD-GUI*. Leftmouse button enables rotate mode, middle button-zoommode and rightmouse button enables shiftmode.

The *CFD-VIEW* window is divided into the three areas: the model view area, the form area(atthebottomofthescreen)andthetoolbarwith3tabs(Fig.64).

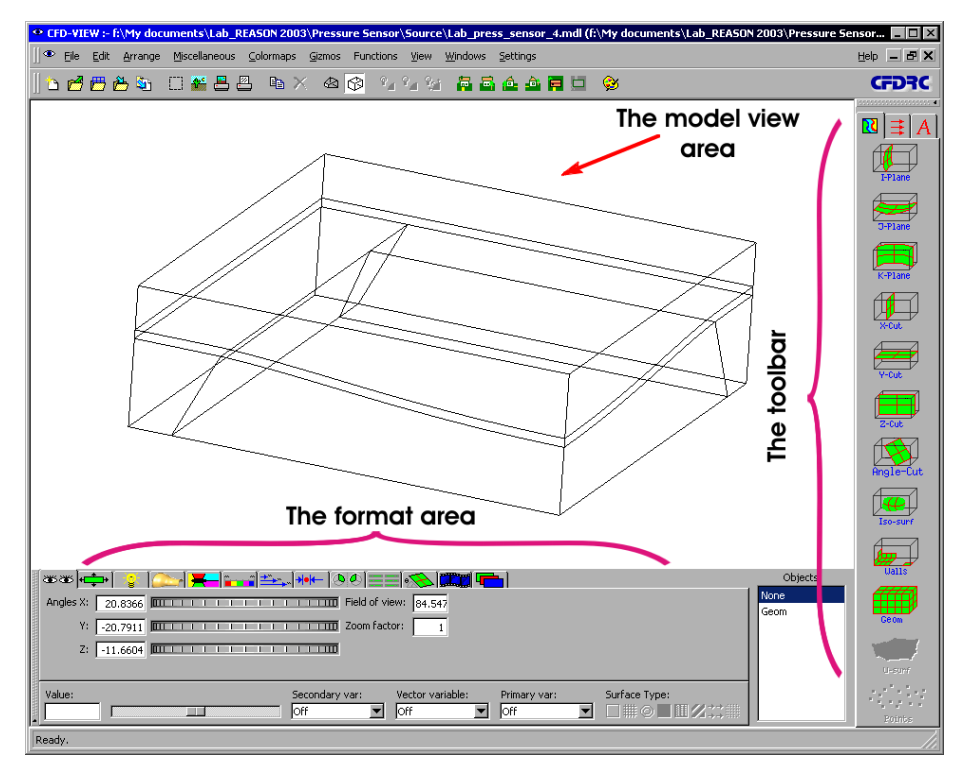

Fig.64. TheviewofCFD-VIEWmainwindow

Youcanuse the tool bar for several tasks: defining cross-sections, setting probes for taking data in point or across a polyline and inserting graphic objects (i.e. axes, legends, labels, etc.). The tool bar is situated vertically on the right side of the screen (see Fig .64). In order to visualize the strained membrane we have to perform the following steps:

- Select the *Geom* object from the *Objects* window (see Fig. 65) it represents geometry of the entire model.
- In the format area (see Fig. 66) select in the *Primary Var:* fieldthevariabletobepresented(*ydisp*)andinthe *Surface Type* fieldthemethodofitsdrawing(*Gridon*, *Surface on*). We draw the *Ydist* variable (*Y* asix displacement)withthegrid(the *TurnGrid* button)and thesurface(the *TurnSurface* button)displayed.

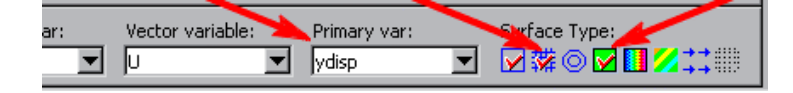

Objects Iso

Fig.66. Choosingvariabletobevisualizedanditsformat

Fig.65. TheObjectswindow

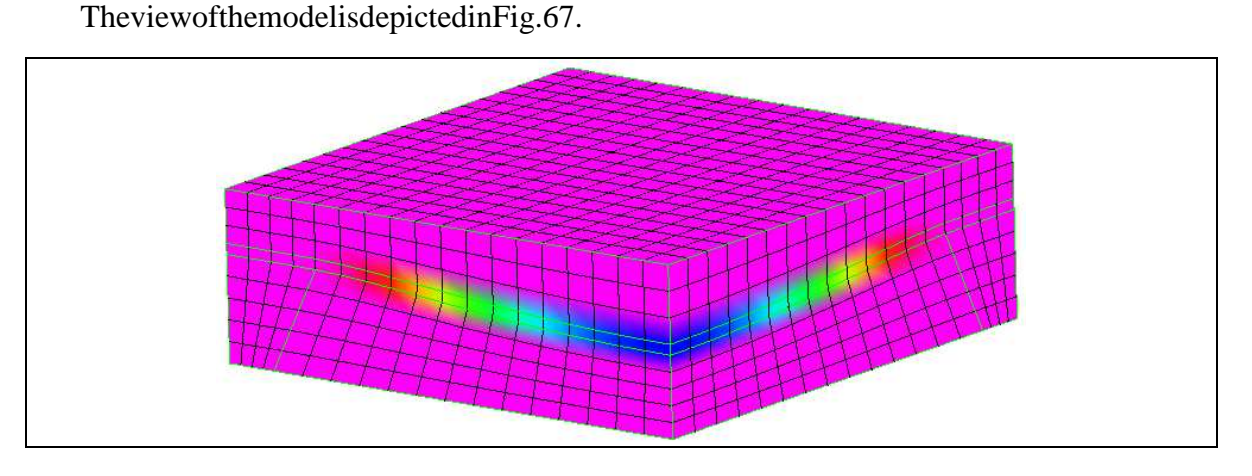

Fig.67. Theviewofthemodel-Y-axisdisplacementcolored

• As we can see, the air areas over and below the membrane cover i tsview. These areas can be come hidden. Select object named G eomin the Objects window. Under the Zone Display tabin the format areaselect the Zones window (see Fig. 68). In this window find both areas of the air (under and over the membrane) in the list and deselect the m. After this operation our model looks as in Fig. 69.

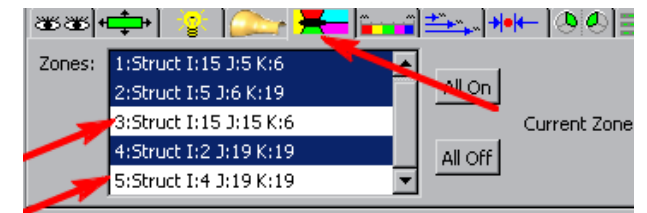

Fig.68. TheZoneDisplaytaboftheformatarea-hereyoucanmakeappropriate regionsofthemodelinvisible

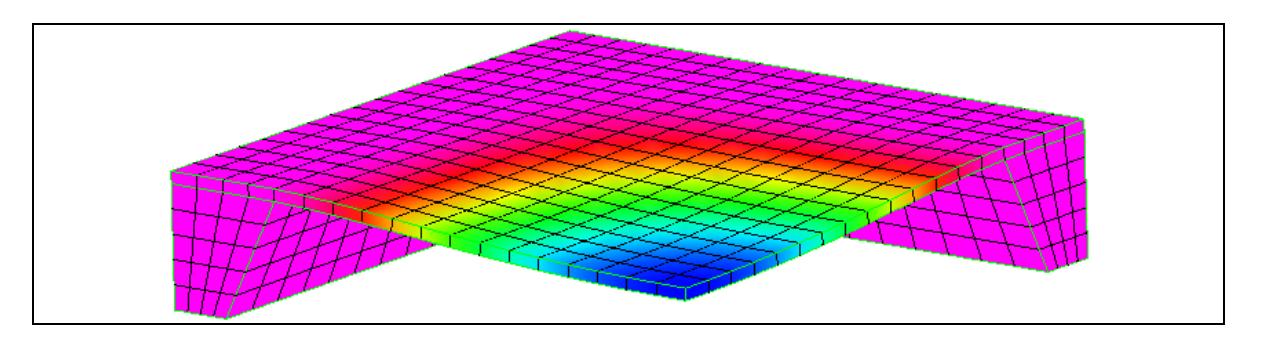

Fig.69. Theviewofthemodel-airregionsdisabled

In order to retrieve lost outlines of the model create another objec tof the Geom type by clickingtheappropriateiconintheverticaltoolbar(seeFig.70).N ewobjectisdisplayedat theendofthelistinthe Objects window. The model itself is depicted in Fig. 71.

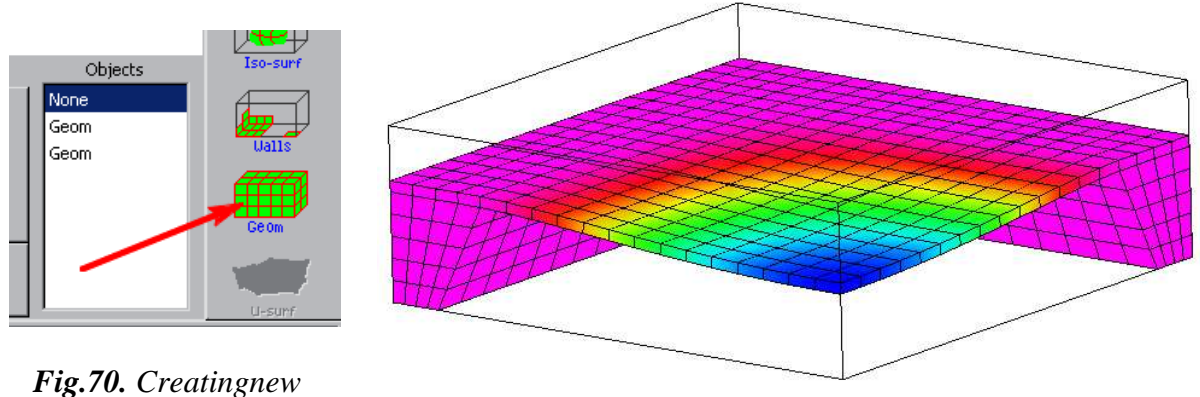

Fig.71. Theviewofthemodel–outlinescreated

Place a legend in the drawing, using the *Legend* tool from the toolbar under the Annotationstab (signed with Aletter-see Fig. 72). Click on the Legend button. The window displays and you can define additional propertiesofthelegend(fontsize,markers,digitformat,etc.).

Geomobject

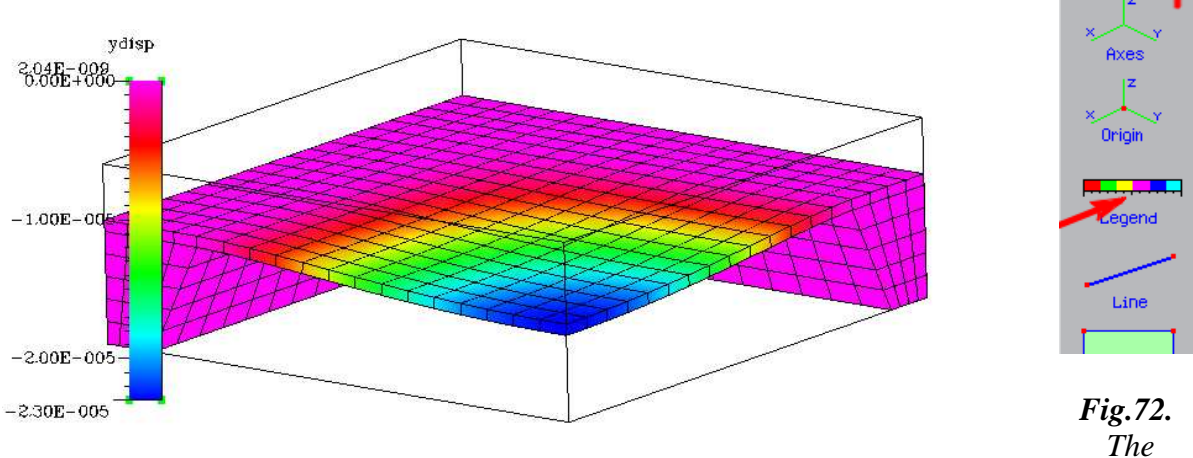

Fig.73. Theviewofthemodel-legendadded

Annotation

Accept the defaults with *Close* button. An exemplary legend is depicted in Fig. 73. Place thelegendintheoptimalpositioninthemodelviewarea(usemouseforthispurpose).

• Change the colormap for the drawing. To do so, first: in the objects window select the object, which then ewcolor map is supposed to be applied to (the Geomobject in our case-see Fig. 74), and second: use the tools under the Colormap tabin the format area (see Fig. 74). Change the color scheme from default Plot3D to Plot and click on the Invert button. An exemplary view of the model with the changed color map is shown in Fig. 75.

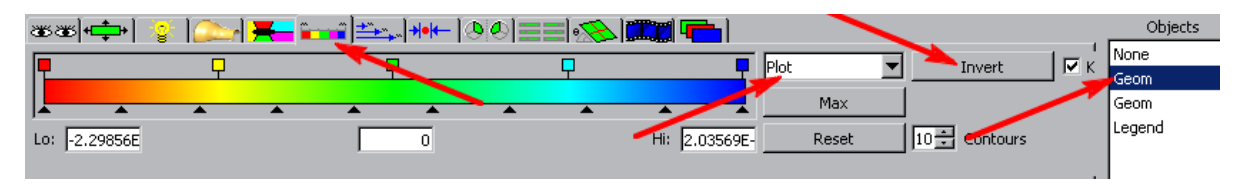

Fig.74. The Colormaptabofthe formatarea – remembertos elect the object in the Objects list before modifying colormapproperties

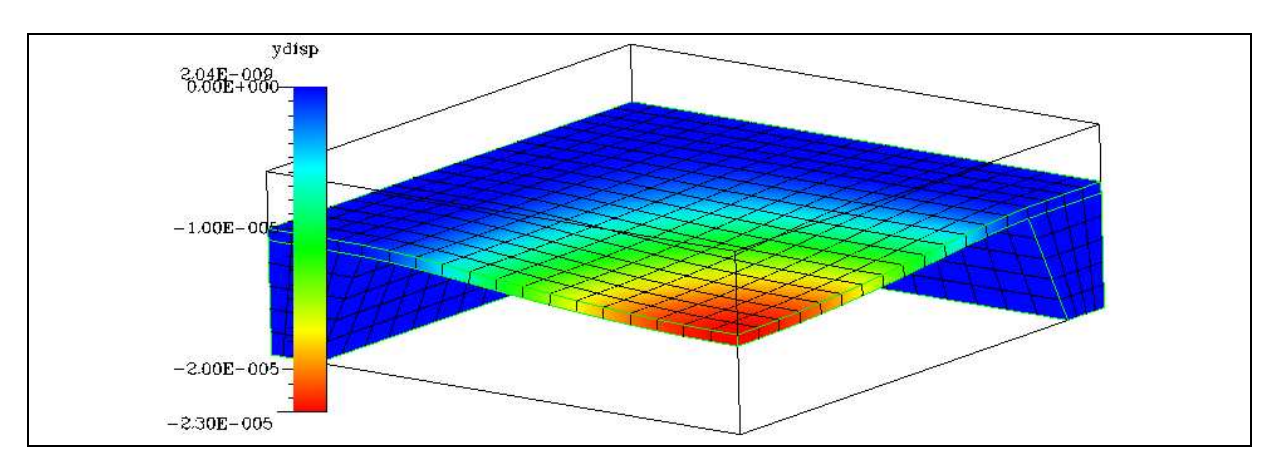

Fig.75. Theviewofthemodel-colormapmodified

| Tip: In order to | delete an object from the model view area you must rem | ove it from the |
|------------------|--------------------------------------------------------|-----------------|
| objectlistinthe  | Objects window.Selectobjecttobedeletedandpress         | Ctrl+X.         |

**Important:** After colormap changing the range of the variable being represented with colors may reset. You can specify low and high limit in the appropria te fields "*Lo*: "and "*Hi*: "(see Fig. 76) or try to force the program to recalculate the mby clicking **twice** on the Keep *max* option (Fig. 76).

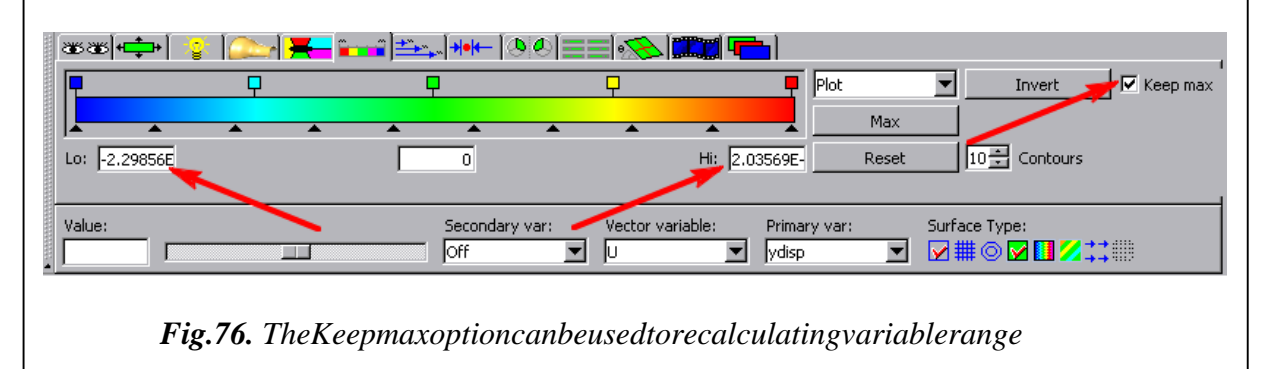

• To draw a profile of the membrane, use the toolbar(seeFig.77). When you select the tool, the

*Line Probe* tool from the *Probes* tab of the *LineProbePanel* is displayed (Fig. 78).

|            | Line Probe Panel                                                                                                    |
|------------|----------------------------------------------------------------------------------------------------|
|            | Position Variables Options                                                                                                    |
| Streamline | C I Line C <u>I</u> Line C <u>X</u> Line C <u>Y</u> Line C <u>Z</u> Line C <u>Poly Line</u> C <u>Any Line</u><br>Domain number |
| Probe      | Position   Reset     Y:   0   I:   1                                                                                           |
| Cell Find  | Y: 0.0001 J: 10<br>Z: 0.0005 K: 1                                                                                              |
|            |                                                                                                    |

Fig.77. TheLineProbetool

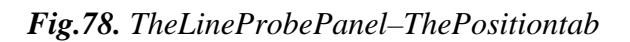

Under the *Position* tab choose the location of the line, along which deformations of the membranewillbeexamined.Sincethemembraneisalreadydeforme d,wecannotchoosea straightline.Thelinemustbedrawnalongthedeformationofthemembrane.

To satisfy this condition select the *Iline* option under the *Position* tab in the *Line Probe Panel*. Next, choose the area of the membrane with the *DomainNumber* slider and select the line location with the *Position* sliders. The line should be placed along the symmetry plain, where the deformations are maximal (see Fig. 79).

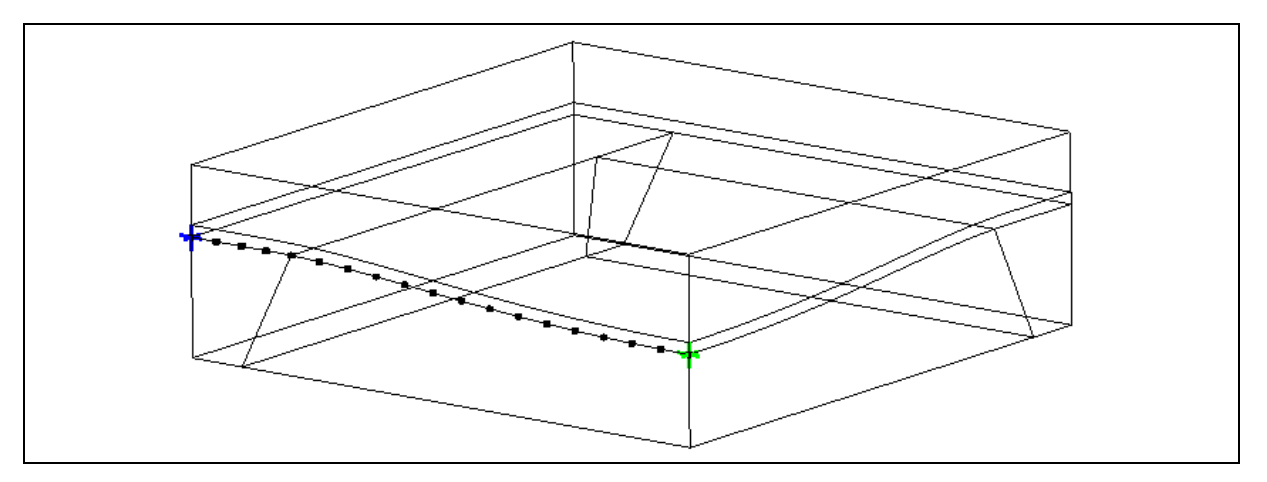

Fig.79. Theviewofthemodel-theprobelineshouldbeplacedalong themembranenearthesymmetryplane

Now, switch to the *Variables* tab to select variables to be plotted on the axes of the coordinate system. Choose the *X-axis* to be a spatial variable *X* and the *Y-axis* to be a displacement in the Y direction - *ydisp*(see Fig. 80). The *ShowPlot* button shows the plot of the membrane displacement (see Fig. 81).

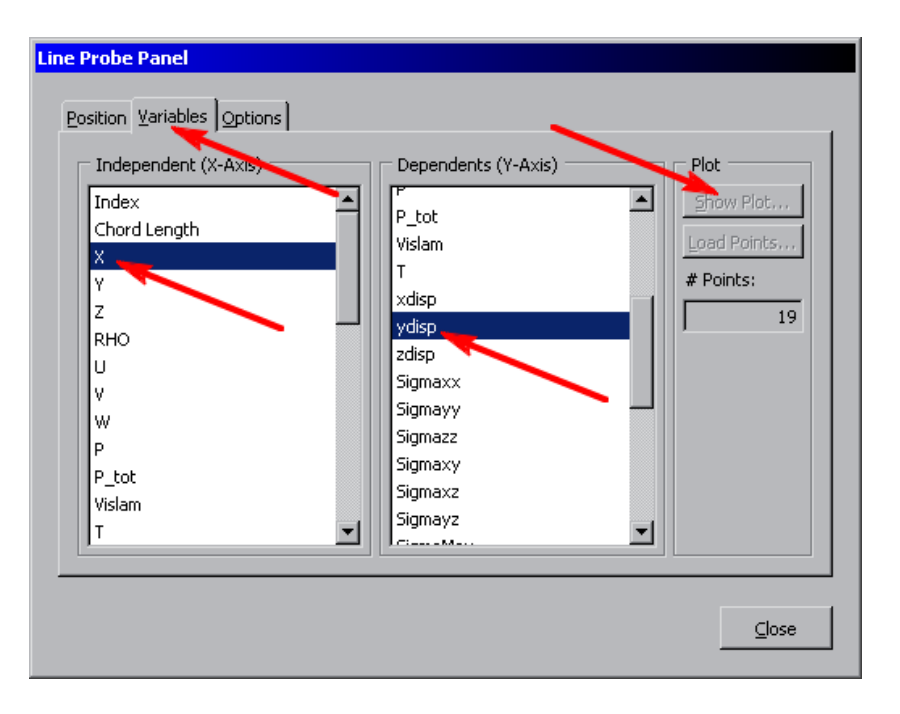

Fig.80. TheLineProbePanel–TheVariablestab

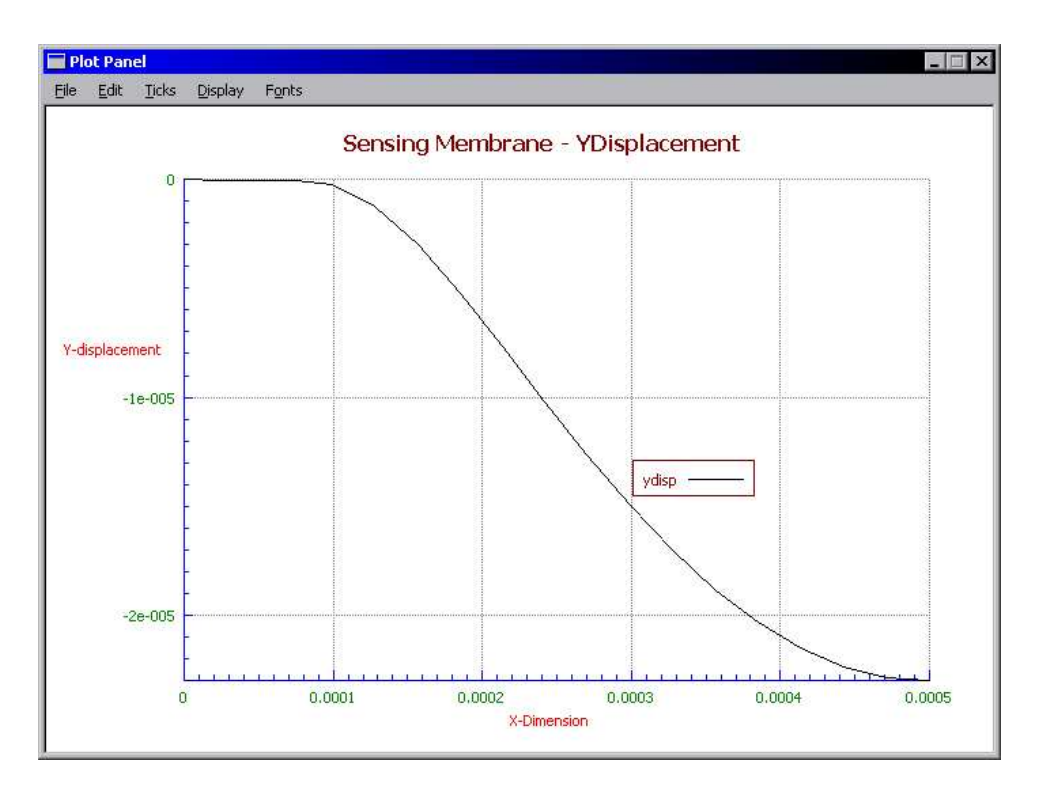

 ${\it Fig. 81.}\ The Plot of Y-displacement of the membrane$ 

Andthetutorialendshere.